# Automobile Policy Processing System Manual

*Note: This document will be updated frequently as functions are rolled out.* 

Version 1: October 3, 2018

# Contents

| Disabling Pop-up Blocker                                           | 2  |
|--------------------------------------------------------------------|----|
| Manage Account                                                     | 10 |
| Change Password                                                    | 10 |
| Upload P & C License                                               | 12 |
| Upload E & O Policy                                                | 13 |
| Create a Quick Quote                                               | 14 |
| Create a Full Quote                                                | 22 |
| Print Signature Page, Temp ID Card & Payment Coupon at Quote Level |    |
| Make a Payment                                                     |    |
| View Payment Schedule                                              | 41 |
| Uploading a Document                                               | 42 |
| Reprinting a Document                                              | 44 |
| Printing Declaration, ID Card & Payment Coupon at Policy Level     | 46 |
| Retract a Quote                                                    | 49 |
| Reports                                                            | 51 |
| View Commission Statements                                         | 52 |
| Links                                                              | 53 |
| Policy/Quote Status Definitions                                    | 54 |

### Disabling Pop-up Blocker

The Automobile Policy Processing System (APPS) can be run on three different search engines, Internet Explorer, Google Chrome and Mozilla Firefox. You will need to turn off ad-blockers before trying to access APPS.

#### Internet Explorer:

First, you must click the gear icon at the top right of your screen.

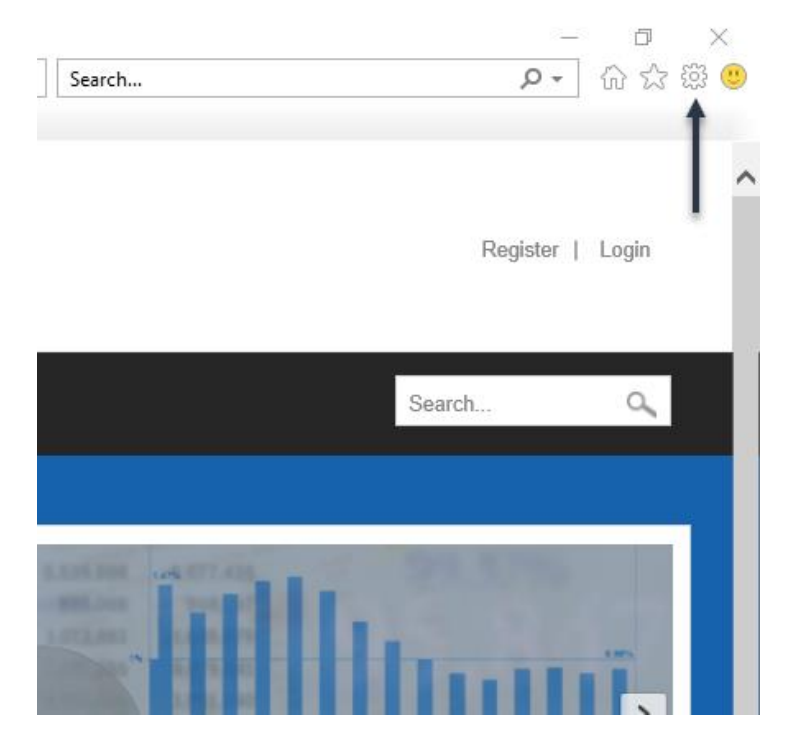

Next, click Internet Options.

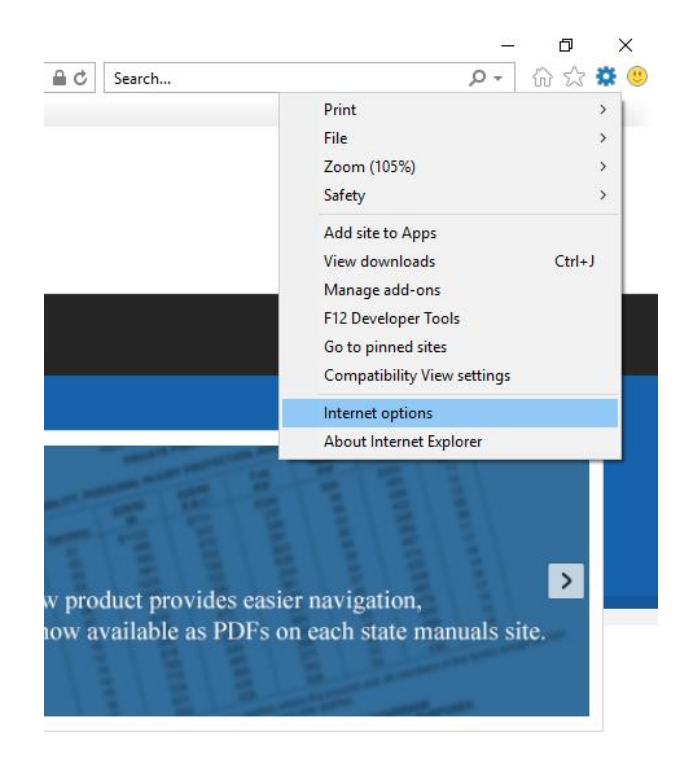

Once Internet Options opens, click on the **Privacy Tab**.

|                                                                                                    | •                                                                                                    |                                                               |                                                                     |                                                                     |                                                    |                                    |
|----------------------------------------------------------------------------------------------------|----------------------------------------------------------------------------------------------------|---------------------------------------------------------------|---------------------------------------------------------------------|---------------------------------------------------------------------|----------------------------------------------------|------------------------------------|
| General                                                                                                    | Security                                                                                                    | Privacy                                                       | Content                                                             | Connections                                                         | Programs                                           | Advanced                           |
| Home p                                                                                                    | age ——                                                                                                    | -1-                                                           |                                                                     |                                                                     |                                                    |                                    |
|                                                                                                    | To crea                                                                                                    | ate home                                                      | page tabs,                                                          | type each add                                                       | ress on its o                                      | own line.                          |
| 4                                                                                                    | https                                                                                                    | s://aipso.s                                                   | sharepoint                                                          | t.com/sites/aca                                                     | a?whr=aips                                         | o.cc 🔺                             |
|                                                                                                    |                                                                                                    |                                                               |                                                                     |                                                                     |                                                    |                                    |
|                                                                                                    |                                                                                                    |                                                               |                                                                     |                                                                     |                                                    | *                                  |
|                                                                                                    |                                                                                                    | Use cu                                                        | irrent                                                              | Use default                                                         | Use n                                              | ew tab                             |
| Startup                                                                                                    | р ———                                                                                                    |                                                               |                                                                     |                                                                     |                                                    |                                    |
| Os                                                                                                    | tart with ta                                                                                                    | abs from t                                                    | he last ses                                                         | sion                                                                |                                                    |                                    |
|                                                                                                    |                                                                                                    |                                                               |                                                                     |                                                                     |                                                    |                                    |
| 🔘 S                                                                                                    | tart with h                                                                                                    | ome page                                                      |                                                                     |                                                                     |                                                    |                                    |
| ⊚ s<br>Tabs -                                                                                                    | tart with h                                                                                                    | ome page                                                      |                                                                     |                                                                     |                                                    |                                    |
| ● S<br>Tabs -<br>Char                                                                                                    | tart with h                                                                                                    | ome page<br>ebpages a                                         | ire displaye                                                        | d in tabs.                                                          | Ta                                                 | abs                                |
| S<br>Tabs -<br>Char<br>Browsii                                                                                                    | itart with h                                                                                                    | ome page<br>ebpages a                                         | ire displaye                                                        | d in tabs.                                                          | Ta                                                 | abs                                |
| S<br>Tabs -<br>Char<br>Browsii<br>Delei                                                                                                    | tart with hinge how we                                                                                                    | ebpages a                                                     | ire displaye                                                        | d in tabs.                                                          | Ta                                                 | abs                                |
| S Tabs - Char Browsin Deleting                                                                                                    | tart with hing<br>nge how we<br>ng history<br>te tempora<br>information                                                                                                    | ome page<br>ebpages a<br>                                     | ire displaye                                                        | d in tabs.<br>kies, saved pas                                       | Ta<br>sswords, and                                 | abs<br>d web                       |
| Image: S Tabs - Char Browsin Deleting form D                                                                                                    | tart with hinge how we<br>ng history<br>te tempora<br>information<br>velete brow                                                                                                    | ome page<br>ebpages a<br>ary files, hi<br>n.<br>sing histor   | ire displaye<br>istory, cool<br>ry on exit                          | ed in tabs.<br>kies, saved pas                                      | Ta<br>sswords, and                                 | abs<br>d web                       |
| ● S<br>Tabs -<br>Char<br>Browsii<br>Dele<br>form                                                                                                    | nge how we<br>ng history<br>te tempora<br>information                                                                                                    | ebpages a<br>ry files, hi<br>n.<br>sing histor                | istory, cool                                                        | d in tabs.<br>kies, saved pas                                       | Ta<br>sswords, and                                 | abs<br>d web                       |
| S Tabs - Char Browsia Deletion form D                                                                                                    | nge how we<br>ng history<br>te tempora<br>information<br>relete brow                                                                                                    | ome page<br>ebpages a<br>ry files, hi<br>n.<br>sing histor    | istory, cool                                                        | d in tabs.<br>kies, saved pas<br>Delete                             | Ta<br>aswords, and<br>Set                          | abs<br>d web<br>tings              |
| S S Tabs - Char Browsin Delet form D D                                                                                                    | itart with himinge how we<br>ng history<br>te tempora<br>information<br>welete brow                                                                                                    | ebpages a<br>ry files, hi<br>n.<br>ising histor               | ire displaye<br>istory, cool<br>ry on exit                          | d in tabs.<br>kies, saved pas<br>Delete                             | Ta<br>sswords, and<br>Set                          | abs<br>d web<br>tings              |
| <ul> <li>S</li> <li>Tabs -</li> <li>Char</li> <li>Browsi</li> <li>Deletion</li> <li>form</li> <li>D</li> <li>Appeal</li> </ul>                             | tart with himinge how we have how we have how we have how we have how himing history te temporation information welete brow rance                                                                                                    | ebpages a<br>synthesis a<br>ry files, hi<br>n.<br>sing histor | istory, cool<br>ry on exit<br>guages                                | d in tabs.<br>kies, saved pas<br>Delete<br>Fonts                    | Ta<br>sswords, and<br>Set                          | abs<br>d web<br>tings<br>ssibility |
| <ul> <li>S</li> <li>Tabs -</li> <li>Char</li> <li>Browsin</li> <li>Deletion</li> <li>form</li> <li>D</li> <li>Appear</li> <li>Appear</li> <li>S</li> </ul> | tart with himper how we have a second second | ebpages a<br>ebpages a<br>rry files, hi<br>n.<br>ising histor | istory, cool<br>istory, cool<br>ry on exit<br>guages<br>inaged by y | ed in tabs.<br>kies, saved pas<br>Delete<br>Fonts<br>your system ad | Tz<br>sswords, and<br>Set<br>Acce<br>Iministrator. | abs<br>d web<br>tings<br>ssibility |

Click the Turn on Pop-up Blocker box to make sure that there is NOT a check in the box. Next, click **Apply**, to employ the changes, and then **OK**, to exit Internet Options. Pop-up Blockers will then be turned off.

| Internet Options                 |                     |            |                 |              | ?       | ×    |
|----------------------------------|---------------------|------------|-----------------|--------------|---------|------|
| General Security                 | Privacy (           | Content    | Connections     | Programs     | Advar   | nced |
| Settings                         |                     |            |                 |              |         | -    |
|                                  |                     |            | Sites           | Adva         | anced   |      |
| Location                         |                     |            |                 |              |         | -    |
| Never allow we physical location | ebsites to re<br>on | equest yo  | ur              | Clea         | r Sites |      |
| Pop-up Blocker –                 |                     |            |                 |              |         | -    |
| Turn on Pop-u                    | p Blocker           |            |                 | Set          | tings   |      |
| InPrivate                        | a and autor         | eiene ule  | ee TeDrivete Pr | ausias star  | +       | - 1  |
|                                  | s anu exter         | ISIONS WIT | en infinate bi  | owsing star  | 15      |      |
|                                  |                     |            |                 |              |         |      |
|                                  |                     |            |                 |              |         |      |
|                                  |                     |            |                 |              |         |      |
|                                  |                     |            |                 |              |         |      |
|                                  |                     |            |                 |              |         |      |
|                                  |                     |            |                 |              |         |      |
|                                  |                     |            |                 |              |         |      |
| Some settin                      | igs are mana        | aged by y  | our system ad   | ministrator. |         |      |
|                                  |                     | OK         | Ca              | ncel         | Арр     | ly   |

3

#### **Google Chrome:**

Click the **Three Dots** at the top right of the screen.

| Nev          | v Tab ×                                                                                     | Θ  | -       | đ    | ×  |
|--------------|---------------------------------------------------------------------------------------------|----|---------|------|----|
| $\leftarrow$ | → C Q                                                                                       |    |         | ☆    | ]: |
| Ø            | Google Chrome isn't your default browser Set as default                                     |    |         |      | k  |
|              | Apps For quick access, place your bookmarks here on the bookmarks bar. Import bookmarks now |    |         |      | 1  |
|              |                                                                                             | Gr | nail Im | ages |    |

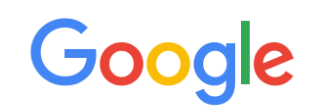

#### Next, click on Settings.

| New Tab X                                                                                   |                                     | Θ –             | ٥                   | ×                       |
|---------------------------------------------------------------------------------------------|-------------------------------------|-----------------|---------------------|-------------------------|
| $\leftrightarrow \rightarrow C \ $                                                          |                                     |                 | ٦                   | ☆ :                     |
| Apps For quick access, place your bookmarks here on the bookmarks bar. Import bookmarks now | New tab<br>New window<br>New incogn | v<br>ito window | C<br>Ct<br>Ctrl+Shi | trl+T<br>trl+N<br>ift+N |
|                                                                                             | History<br>Downloads<br>Bookmarks   |                 | C                   | )<br>Ctrl+J             |
|                                                                                             | Zoom                                | - 100           | % +                 | 53                      |
| Google                                                                                      | Print<br>Cast<br>Find<br>More tools |                 | c                   | trl+P<br>:trl+F<br>▶    |
|                                                                                             | Edit                                | Cut             | Сору                | Paste                   |
| Search Google or type URL                                                                   | Settings<br>Help                    |                 |                     | •                       |
|                                                                                             | Exit                                |                 | Ctrl+Shi            | ift+Q                   |

Scroll down until you see the **Advanced** tab and click it.

| On startup                             |
|----------------------------------------|
| Open the New Tab page                  |
| O Continue where you left off          |
| O Open a specific page or set of pages |
|                                        |
| Advanced 👻                             |

#### Next, click Content Settings.

Privacy and security

| Google Chrome may use web services to improve your browsing experience. You may optionally disab services. Learn more         | le these |
|----------------------------------------------------------------------------------------------------|----------|
| Use a web service to help resolve navigation errors                                                                           |          |
| Use a prediction service to help complete searches and URLs typed in the address bar                                          |          |
| Use a prediction service to load pages more quickly                                                                           |          |
| Automatically send some system information and page content to Google to help detect dangerous apps and sites                 |          |
| Protect you and your device from dangerous sites                                                                              | -        |
| Automatically send usage statistics and crash reports to Google                                                               |          |
| Send a "Do Not Track" request with your browsing traffic                                                                      |          |
| Use a web service to help resolve spelling errors<br>Smarter spell-checking by sending what you type in the browser to Google |          |
| Manage certificates<br>Manage HTTPS/SSL certificates and settings                                                             |          |
| Content settings<br>Control what information websites can use and what content they can show you                              | •        |
| Clear browsing data<br>Clear history, cookies, cache, and more                                                                | •        |

#### Click on **Pop-ups**.

| ÷  | Content settings                                                                    | 0 |
|----|-------------------------------------------------------------------------------------|---|
| ٩  | Cookies<br>Allow sites to save and read cookie data                                 | • |
| 0  | Location<br>Ask before accessing                                                    | × |
|    | Camera<br>Ask before accessing                                                      | × |
| Ŷ  | Microphone<br>Ask before accessing                                                  | × |
| Ŵ  | Notifications<br>Ask before sending                                                 | × |
| <> | JavaScript<br>Allowed                                                               | × |
| *  | Flash<br>Ask first                                                                  | × |
|    | Images<br>Show all                                                                  | × |
| Z  | Popups<br>Blocked                                                                   | × |
|    | Ads<br>Blocked on sites that tend to show intrusive ads                             | × |
| ¢  | Background sync<br>Allow recently closed sites to finish sending and receiving data | • |
| 40 | Sound<br>Allow sites to play sound                                                  | • |

Make sure the circle is moved to the right of the line and highlighted in blue, Pop-ups will then be turned off.

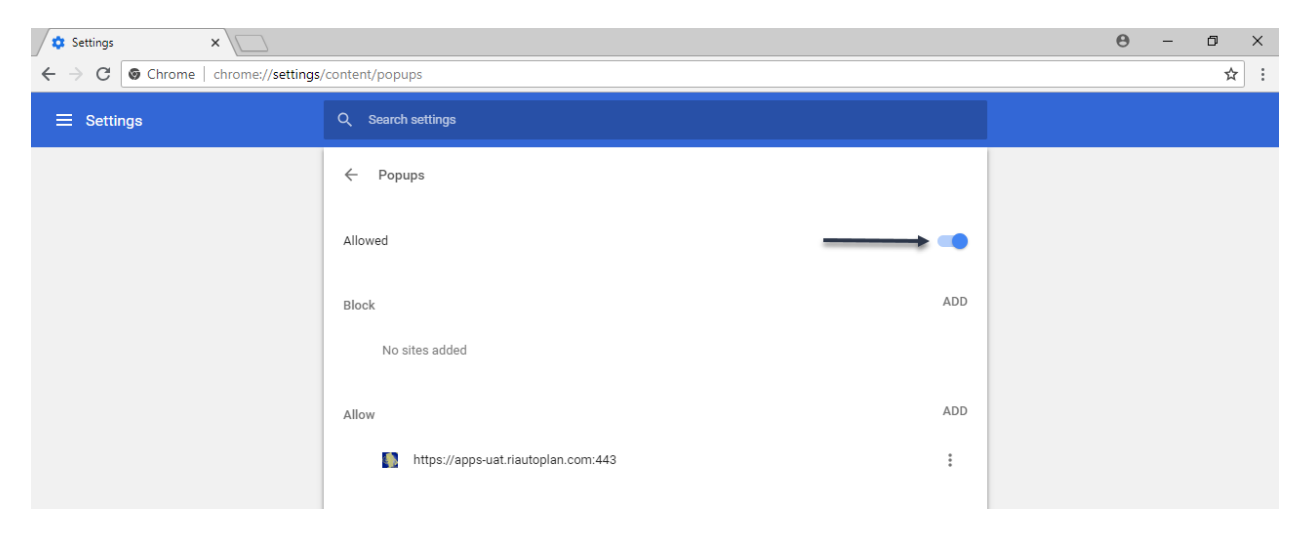

### Mozilla Firefox:

Click the **gear** icon at the top right part of the screen.

| 🖲 Nev | v Tab                          | × +                                           | -                            |                       |                  |        |         |               |              | — (  | 5 | $\times$ |
|-------|--------------------------------|-----------------------------------------------|------------------------------|-----------------------|------------------|--------|---------|---------------|--------------|------|---|----------|
| < -   | > ୯ û                          |                                               | Q Search with Go             | ogle or enter address |                  |        |         |               |              | ١١١/ |   | ≡        |
| 6     | New to Firef<br>Let's get star | iox?<br>rted.<br>arch the<br>Try Firefox with | Web<br>the bookmarks, histor | y and passwords from  | another browser. | а      |         | No Thanks Imp | →<br>ort Now |      | Ť | ^        |
|       | :                              | youtube                                       | facebook                     | wikipedia             | reddit           | amazon | twitter |               |              |      |   |          |

### Click Privacy & Security.

| 🌖 New Tab                                                      | ×          | 🔅 Options                     | × +                 | -                        |        |              |      |                      |   | -     | ð | × |
|----------------------------------------------------------------|------------|-------------------------------|---------------------|--------------------------|--------|--------------|------|----------------------|---|-------|---|---|
| $\overleftarrow{\leftarrow}$ $\rightarrow$ $\overleftarrow{C}$ |            | 😜 Firefox abo                 | ut:preferences#ge   | neral                    |        |              |      |                      | ☆ | III \ |   | ≡ |
|                                                                |            |                               |                     |                          |        |              | 우    | ind in Options       |   |       |   | ^ |
| 🔅 General                                                      |            | General                       |                     |                          |        |              |      |                      |   |       |   |   |
| Home Home                                                      |            | Startup                       |                     |                          |        |              |      |                      |   |       |   |   |
| O Search                                                       |            | Restore p                     | revious session     |                          |        |              |      |                      |   |       |   |   |
| Scarch                                                         |            | ✓ Always ch                   | eck if Firefox is y | our default browser      |        |              |      |                      |   |       |   |   |
| Privacy                                                        | & Security | 🙁 Firefo                      | ox is not your de   | fault browser            |        |              |      | Make <u>D</u> efault |   |       |   |   |
| C Firefox                                                      | Account    |                               |                     |                          |        |              |      |                      |   |       |   |   |
|                                                                |            | Tabs                          |                     |                          |        |              |      |                      |   |       |   |   |
|                                                                |            | Ctrl+ <u>T</u> ab o           | cycles through ta   | bs in recently used ord  | er     |              |      |                      |   |       |   |   |
|                                                                |            | <ul> <li>Open link</li> </ul> | s in tabs instead   | of ne <u>w</u> windows   |        |              |      |                      |   |       |   |   |
|                                                                |            | W <u>h</u> en you             | ı open a link in a  | new tab, switch to it in | nmedia | ately        |      |                      |   |       |   |   |
|                                                                |            | Show tab                      | previews in the \   | Windows tas <u>k</u> bar |        |              |      |                      |   |       |   |   |
|                                                                |            | Language                      | and Appear          | rance                    |        |              |      |                      |   |       |   |   |
|                                                                |            | Fonts & Col                   | ors                 |                          |        |              |      |                      |   |       |   |   |
|                                                                |            | Default font                  | Default (Times      | New Roman)               | • 9    | <u>S</u> ize | 16 🔹 | Advanced             |   |       |   |   |
|                                                                |            |                               |                     |                          |        |              |      | Colors               |   |       |   |   |
|                                                                |            |                               |                     |                          |        |              |      |                      |   |       |   |   |
|                                                                |            | Language                      |                     |                          |        |              |      |                      |   |       |   |   |
|                                                                |            | Choose your p                 | preferred languag   | ge for displaying pages  | ;      |              |      | Choose               |   |       |   |   |
|                                                                |            | <ul> <li>Check you</li> </ul> | ur spelling as you  | type                     |        |              |      |                      |   |       |   |   |
| ⑦ Firefox St                                                   | upport     | Files and A                   | Applications        |                          |        |              |      |                      |   |       |   |   |

Scroll until you see the pop-up blocker windows box and make sure that it is **NOT** checked. Once this is done pop-up blockers will be disabled.

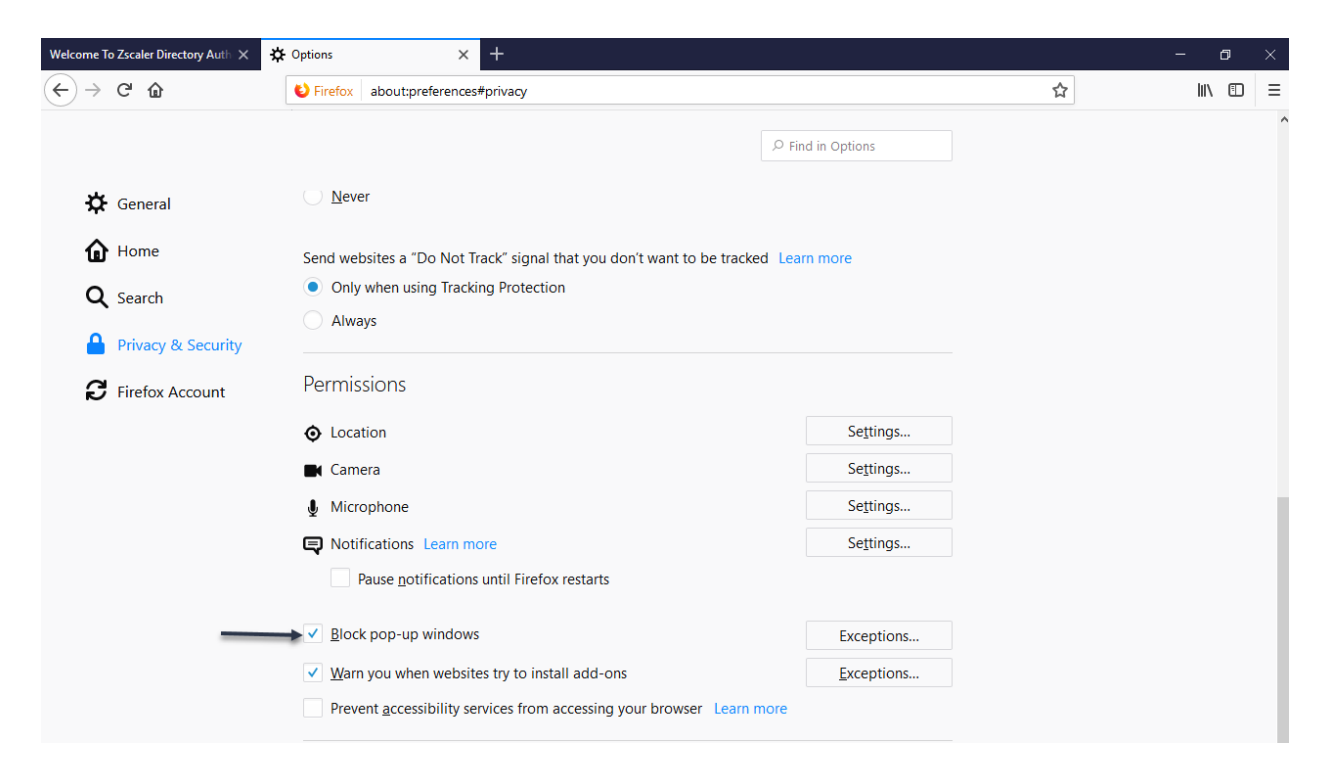

### Manage Account

#### Change Password

From Producer Landing Page, click View My Profile.

# **Producer Landing Page**

Producer One 1099A Broad Street Providence, RI 02905-1616 Certification Status: Certified

Policy Administration View Policy/Quote Create Full Quote Make a Payment

#### Reports

<u>View Book of Business</u> <u>View Detail Book of Business</u> <u>View Commission Statements</u>

#### Manage Account

View My Profile <u>Manage Certified Representatives</u> <u>Upload P & C License</u> <u>Upload E & O Policy</u>

#### Links

Frequently Asked Questions RI Plan Forms RI Plan Interactive Manual Symbols

| Inbox               |
|---------------------|
| Number              |
| FQ00000304          |
| 4                   |
|                     |
| Quotes              |
| Quote Number        |
| FQ0000435           |
| FQ00000341          |
| FQ00000304          |
| •                   |
|                     |
| Policies            |
| Policy Number       |
| <u>R38A000016-0</u> |
| 4                   |
|                     |
| Policies in Cancel  |

#### Policies in Cance

Number

You will be brought to the User Information page, click the **Change Password** button.

| etails                                |                                      |
|---------------------------------------|--------------------------------------|
| Producer First Name One Last Name     | Prod1 User ID Change Password        |
| Rebecca.Reed@aipso.com Email          | 🗌 Disabled 🛛 Inactive 🗌 Initial Logi |
| 401) 555-12112k Phone Extn Home Phone | Locked Reset Password                |
| Fax Cell                              | Agent Job                            |

Enter new password to meet the required rules. Click **Save & Continue** when finished.

| New Password                | Rules                                                                                                    |                   |
|-----------------------------|----------------------------------------------------------------------------------------------------|-------------------|
| New Password                | 🥑 Password must not match your username.                                                                                                    |                   |
| Confirm New Password        | Password must match Confirm Password.<br>Password must contain at least 1 letter.                                                                                                    |                   |
| Confirm Password            | <ul> <li>Password must contain at least 1 number.</li> <li>Password must contain at least 8 total characters.</li> <li>Password must have 1 special character (#,@, \$, *, !, etc.).</li> <li>Password must not match last 5 passwords.</li> </ul> |                   |
| User must reset password or | n the next visit.                                                                                                    |                   |
|                             |                                                                                                    |                   |
| Cancel                      |                                                                                                    | Save & Continue » |

#### Upload P & C License

Click Upload P & C License.

| HOME                             | POLICY ADMINIS          | TRATION         | REPORTS      | MANAGE A    | CCOUNT     | LINKS         | LOGOUT         |
|----------------------------------|-------------------------|-----------------|--------------|-------------|------------|---------------|----------------|
| Produc                           | er Landing              | g Page          |              |             |            |               | 00             |
| Producer One                     |                         | Numb            | er Due Date  | Descri      | ption      | Last Name     | e First Name   |
| 1099A Broad St<br>Providence, RI | 02905-1616              |                 |              | No data te  | o displav  |               |                |
| Certification S                  | tatus: Certified        | 4               |              |             |            |               | •              |
|                                  |                         |                 |              | Go to page: | 1 Show     | rows: 10 -    | 0-0 of 0 🔳 🕨   |
| Policy Adminis                   | stration<br><u>uote</u> | Quotes          |              |             |            |               |                |
| Create Quick                     | <u>Quote</u>            | Quote Nu        | mber Created | Date Last N | lame       | First Name    | Requested Effe |
| Create Full Qu                   | iote                    | RQ000379        | 07/24/2      | 018 Sambra  | amolla Thi | rumalesh_UA   | 07/07/2019     |
| Make a Payme                     | <u>ent</u>              | RQ000294        | 40 06/18/2   | 018 tes     | st         | uat_test      | 06/15/2019     |
| Endorse a Poli                   | CY                      | RQ000294        | 31 06/18/2   | 018 tes     | st         | uat_test      | 06/15/2019     |
| Deserts                          |                         | RQ000282        | 06/14/2      | D18 DOR     | MAN        | ЈОНИ          | 01/04/2019     |
| View Book of                     | Business                | RQ000234        | 05/19/2      | 018 GAL     | EZ E       | ESTANISLAO    | 08/17/2018     |
| View Detail Bo                   | ook of Business         | <u>QQ000098</u> | 06/20/2      | 018 Daver   | nport      | Penelope      | 06/21/2018     |
| View Commiss                     | sion Statements         | <u>QQ000088</u> | 05/29/2      | 018 Cover   | ages       | Testing       | 05/30/2018     |
|                                  |                         | QQ000088        | 05/29/2      | 018         |            |               | 05/30/2018     |
| Manage Accou                     | e                       | QQ00008         | 05/24/2      | 018 Trail   | ers        | Test          | 05/25/2018     |
| Manage Curtif                    | ed Representatives      | QQ00008         | 05/23/2      | 018         |            |               | 05/24/2018     |
| Upload P & C                     | License                 | 4               | 1            | 1           | 1          |               | •              |
| Upload E & O                     | POlicy                  |                 |              | Go to page: | 1 Show row | /s: 10 🔻 1-10 | 0 of 113 🔳 🕨   |

Complete the required fields marked in red. For category, select P and C License option from the drop down. Click **Add Files** to choose file to upload. Once the file is chosen, click **Start Upload** to upload the file. Click close.

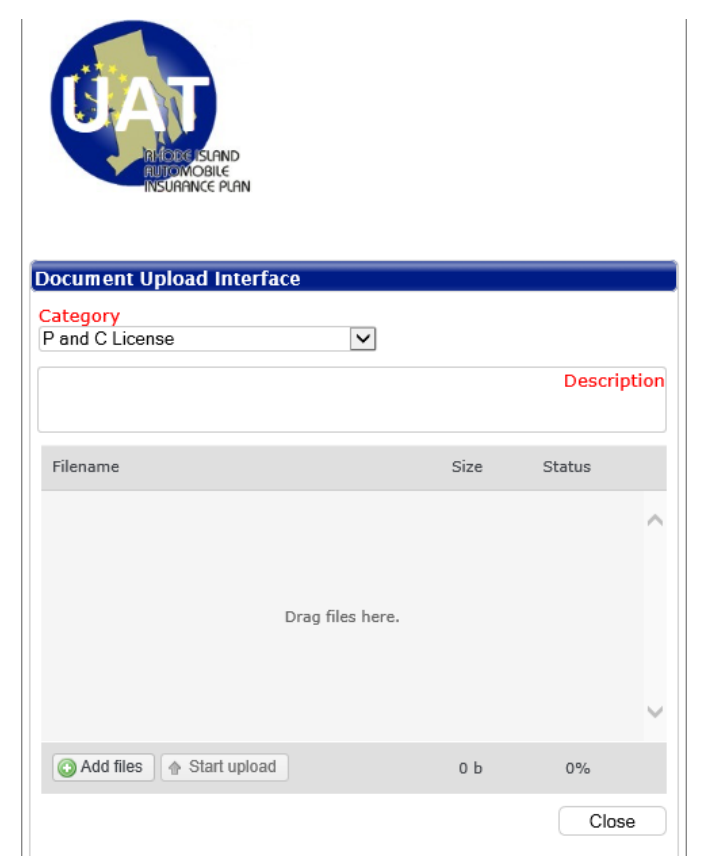

Click Upload E & O Policy.

| HOME                           | POLICY ADMINIS      | TRATION  | REPORTS             | MANAGE AC   | COUNT       | LINKS        | LOGOUT         |
|--------------------------------|---------------------|----------|---------------------|-------------|-------------|--------------|----------------|
| Produc                         | er Landing          | g Page   |                     |             |             |              | ()             |
| Producer One                   |                     | Inbox    | Due Dete            | Deserie     | - <b>1</b>  |              | Circle Marca   |
| 1099A Broad S                  | treet               | NUMD     | er Due Date         | Descrip     | btion       | Last Name    | First Name     |
| Providence, RI                 | 02905-1616          |          |                     | No data to  | display     |              |                |
| Certification S                | tatus: Certified    | . ◀ [    |                     |             |             |              | ►              |
|                                |                     |          |                     | Go to page: | 1 Show      | rows: 10 💌   | 0-0 of 0 🔳 🕨   |
| Policy Admini<br>View Policy/O | stration<br>uote    | Quotes   |                     |             |             |              |                |
| Create Quick                   | <u>Quote</u>        | Quote Nu | mber Created        | Date Last N | ame         | First Name   | Requested Effe |
| Create Full Qu                 | iote                | RQ000379 | 07/24/2             | 018 Sambra  | molla Thir  | umalesh_UA   | 07/07/2019     |
| Make a Payme                   | <u>ent</u>          | RQ000294 | 140 06/18/2         | 018 tes     | t           | uat_test     | 06/15/2019     |
| Endorse a Pol                  | icy                 | RQ000294 | 4 <u>31</u> 06/18/2 | 018 tes     | t           | uat_test     | 06/15/2019     |
|                                |                     | RQ000282 | 06/14/2             | 018 DORM    | AN          | JOHN         | 01/04/2019     |
| Reports<br>View Book of        | Rucinecc            | RQ000234 | 05/19/2             | 018 GALE    | Z E         | STANISLAO    | 08/17/2018     |
| View Detail Bo                 | ook of Business     | QQ00009  | B30 06/20/2         | 018 Daven   | port        | Penelope     | 06/21/2018     |
| View Commiss                   | sion Statements     | 000008   | 341 05/29/2         | 018 Covera  | nes         | Testing      | 05/30/2018     |
|                                |                     | 0000008  | 323 05/29/2         | 019         | .900        |              | 05/30/2018     |
| Manage Accou                   | int                 | 0000000  | 701 05/24/2         | 010 Teslle  |             | Test         | 05/35/2018     |
| View My Profi                  | <u>e</u>            | 000008   | 05/24/2             |             | ers         | rest         | 05/25/2018     |
| Manage Certif                  | ied Representatives | 000008   | 05/23/2             | 018         |             | _            | 05/24/2018     |
| Upload E & O                   | Policy              | 4        |                     |             |             |              | •              |
| Spield C d O                   |                     |          |                     | Go to page: | 1 Show rows | s: 10 🔻 1-10 | ) of 113 🔳 🕨   |

Complete the required fields marked in red. For category, select E and O Policy option from the drop down. Click **Add Files** to choose file to upload. Once the file is chosen, click **Start Upload** to upload the file. Click close.

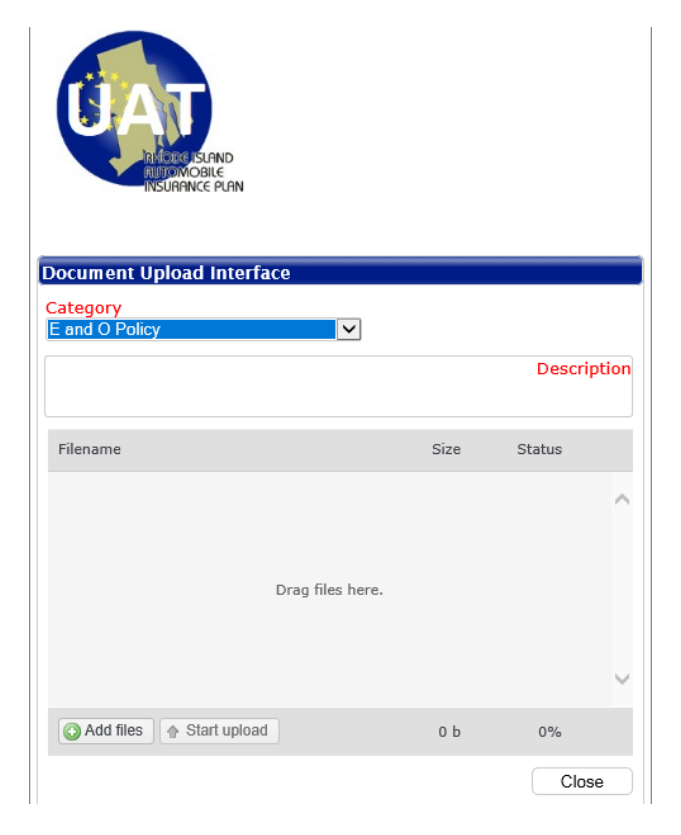

# Create a Quick Quote

To create a Quick Quote, click on the blue hyperlink labeled **Create Quick Quote** in the left side margin.

|                                                    | Inbox               |              |                  |               |           |           |       |
|----------------------------------------------------|---------------------|--------------|------------------|---------------|-----------|-----------|-------|
| Bella Johnson                                      | Number              | Due Date     | Description      | Last I        | Name      | First     | Nam   |
| 302 Atwood Ave<br>Iohnston, RI 02919-4902          |                     |              | No data to displ | ау            |           |           |       |
| Certification Status: Certified                    | •                   |              |                  |               |           |           |       |
|                                                    |                     | G            | o to page: 1     | Show rows: 10 | ▼ 0-0 0   | f 0 🔄     |       |
| Policy Administration<br>/iew Policy/Quote         | Quotes              |              |                  |               |           |           |       |
| Create Quick Quote                                 | Quote Number        | Created Date | Last Name        | First Nam     | e Requ    | uested I  | Effe. |
| Create Full Quote                                  | FQ00009948          | 06/23/2018   | ERICKSON         | JANE          | 0         | 6/24/20   | 018   |
| <u>1ake a Payment</u>                              | FQ00006204          | 04/18/2018   | Connor           | Anthony       | 0         | 4/19/20   | 018   |
| Endorse a Policy                                   | FQ00006192          | 04/20/2018   | Diaz             | Lisa          | 0         | 4/19/20   | 018   |
| lonarta                                            | FQ00006174          | 04/18/2018   | Martin           | Kimberly      | 0         | 4/19/20   | 018   |
| /iew Detail Book of Business                       | FQ00005478          | 04/16/2018   | Deleon           | Santa         | 0         | 4/11/20   | 018   |
|                                                    | EQ00000739          | 04/23/2018   | Coutu            | Janessa       | 0         | 4/19/20   | 018   |
| Nanage Account                                     | EQ00000720          | 04/20/2018   | Coutu            | Janessa       | 0         | 4/19/20   | 018   |
| <u>/iew My Profile</u>                             | •                   |              | I                |               |           |           |       |
| Jpload P & C License                               |                     | G            | o to page: 1     | Show rows: 10 | ▼ 1-7 c   | f 7 🔳     |       |
| Jpload E & O Policy                                | Policies            |              |                  |               |           |           |       |
| inks                                               | Policy Number       | Quote Number | Last Name        | First Name    | Effective | e Date    | As    |
| Frequently Asked Questions                         | R38A001201-0        | FQ00005693   | Coutu            | Janessa       | 04/12/    | 2018      | NA'   |
| <u>RI Plan Forms</u><br>RI Plan Interactive Manual | •                   |              |                  |               |           |           |       |
| Symbols                                            |                     | G            | o to page: 1     | Show rows: 10 | ▼ 1-1 0   | f 1 🔳     |       |
|                                                    | Policies in Cancell | ation        |                  |               |           |           |       |
|                                                    | Number              | Last Name    | First Name       | Reason        | Can       | cellatior | n Da  |
|                                                    |                     |              |                  |               |           |           |       |

This page requires the applicant's information. Fill out the fields marked with red, as they are required. If a required field is missed, a message with a hyperlink to the missed field will appear at the bottom of the screen. Click the message to be brought up to that missing field. Click **Save and Continue** after this is completed.

| HOME                                                    | POLICY ADMINISTRATION                                 | REPORTS                                             | MANAGE ACCOUNT                                         | LINKS              | LOGOUT                                 |
|---------------------------------------------------------|-------------------------------------------------------|-----------------------------------------------------|--------------------------------------------------------|--------------------|----------------------------------------|
| Fxit                                                    | Go to Bottom                                          |                                                     | Sa                                                     | ve & Exit          | and Continue >>                        |
|                                                         |                                                       |                                                     |                                                        |                    |                                        |
| Policy Holder<br>Agent<br>Producer One<br>08/24/1990 PO | r Information<br>Marital Status<br>Single             | A<br>V<br>J                                         | <mark>jency</mark><br>Jlio M. Jimenez - 09992 (1099A E | Broad St, Providen | ce, RI)                                |
| Address Info<br>JOHNSTON<br>County<br>PROVIDENCE        | rmation<br>CRy RI                                     | 02919 229                                           |                                                        |                    |                                        |
| Policy Inform<br>08/07/2018 Erre                        | action<br>clive Date 12:01AM 12 Months s<br>ar Policy | <ul> <li>08/07/2019<sup>Expiration</sup></li> </ul> | Date                                                   |                    |                                        |
| Go to Top                                               |                                                       |                                                     |                                                        | Save               | and Continue >><br>Save & Exit<br>Exit |
| © 2018 Stingray Syst                                    | tem. All Rights Reserved. [6.9.2.5, 3.2.2.0]          |                                                     |                                                        |                    |                                        |

The Drivers tab is where the Driver's information will be entered. To begin, click on the hyperlink in the Driver Name field. (Note: Driver Name will appear as N/A since it was not keyed.)

| HOME                 | POLICY AD              | MINISTRATIO       | N REPORTS     | M/         | NAGE ACC | COUNT       | LINKS          | LOGOUT                                      |
|----------------------|------------------------|-------------------|---------------|------------|----------|-------------|----------------|---------------------------------------------|
| Quick C              | Quote QC               | 200009            | 970 (Savec    | I)         |          |             |                |                                             |
| Insur                | red                    | Drivers           | s V           | ehicles    |          | Coverages   | Q              | uote Result                                 |
| << Back              | Go to Bottom           |                   |               | (          | Exit     | Sav         | ve & Exit Save | and Continue >>                             |
| # Driver Na          | ame                    | Rated             | Relation      | Driver Age | Gender   | Marital Sta | tus DL St      | ate DL #                                    |
| 1 N/A                |                        | Yes               | Named Insured | 29         |          | Single      |                |                                             |
| < Back               | Go to Top              |                   |               | Go tr      | o page:  | 1 Show ro   | ows: 10 - 1-1  | Add Driver and Continue >> Save & Exit Exit |
| © 2018 Stingray Syst | em. All Rights Reserve | d. [6.9.0.11, 3.: | 2.2.0]        |            |          |             |                |                                             |

Enter the necessary Driver information. The required fields are marked in red. Once all information is entered for the Driver, click **Save Driver**. If you would like to add another driver, click **Add Driver**. After all drivers have been added, click **Save and Continue**.

|                                                                                              | << Back Go to Bo                                                                                                    | ttom                                                                                               |                                                           |                   | Exit   | Save          | & Exit | Save and Con   | tinue >> |
|----------------------------------------------------------------------------------------------|----------------------------------------------------------------------------------------------------|----------------------------------------------------------------------------------------------------|-----------------------------------------------------------|-------------------|--------|---------------|--------|----------------|----------|
| v                                                                                            | ers                                                                                                    |                                                                                                    |                                                           |                   |        |               |        |                |          |
|                                                                                              | Driver Name                                                                                                    | Rated                                                                                              | Relation                                                  | Driver Age        | Gender | Marital Statu | s      | DL State       | DL       |
|                                                                                              | N/A                                                                                                    | Yes                                                                                                | Named Insured                                             | 27                |        | Single        |        |                |          |
| E                                                                                            | us about Driver num                                                                                                    | iber 1:                                                                                            |                                                           |                   |        |               |        | C              | -        |
| en<br>ier<br>dv<br>riv                                                                       | 24/1990 000 0<br>nder Marital S<br>inder V Single<br>er Licensed Greater than<br>ver Occupation<br>ver Occupation                                                                                                    | tatus tatus a 36 Months? One Wa                                                                    | Yes ONo<br>ay Miles To Work/Sch<br>ay Miles To Work/Sch   | ichool            |        |               |        |                |          |
| er<br>ier<br>riv<br>riv<br>eh                                                                | 24/1990 000 C<br>hder Marital S<br>inder. Marital S<br>inder. Single<br>er Licensed Greater than<br>ver Occupation<br>ver Occupation<br>hicle Use<br>ass select Vehicle Use<br>gs, Discounts and So                                                                                                    | vriver Age: 27<br>tatus<br>a 36 Months? (<br>One W.<br>One W.<br>Urcharges                         | OYes ONo<br>ay Miles To Work/Sch<br>ay Miles To Work/Sch  | ichool<br>cool. V |        |               |        |                |          |
| in in in in in in in in in in in in in i                                                     | 24/1990 000 C<br>nder Marital S<br>inder Single<br>er Licensed Greater than<br>ver Occupation<br>ver Occupation<br>incle Use<br>ase select Vehicle Use<br>gs, Discounts and St<br>R-22 Certificate?                                                                                                    | vriver Age: 27<br>tatus<br>1 36 Months? (<br>One W.<br>One W.<br>urcharges                         | OYes ON0<br>ay Miles To Work/Scl<br>ay Miles To Work/Scl  | ichool<br>nool V  |        |               | 1      | tinor Filing ? |          |
| er<br>ier<br>iv<br>iniv<br>ier<br>ier                                                        | 24/1990 000 C<br>Ider Marital S<br>Inder. Single<br>er Licensed Greater than<br>ver Occupation<br>ver Occupation<br>idele Use<br>ase select Vehicle Use<br>gs, Discounts and Se<br>iR-22 Certificate?<br>priver Training Discou<br>uccident prevention di                                                                                                    | vriver Age: 27<br>tatus<br>a 36 Months? (<br>One W.<br>One W.<br>Urcharges<br>nt?<br>scount?       | Dyes O No<br>ay Miles To Work/Sch<br>ay Miles To Work/Sch | ichool<br>nool    |        |               |        | tinor Filing ? |          |
| er<br>er<br>iv<br>in<br>in<br>in<br>in<br>in<br>in<br>in<br>in<br>in<br>in<br>in<br>in<br>in | 24/1990 000 C<br>Ider Marital S<br>Inder. Marital S<br>Inder. Marital S<br>Inder. Implementation Sector<br>wer Occupation<br>wer Occupation<br>wer Occupatio | Arriver Age: 27<br>tatus<br>a 36 Months? (<br>One W.<br>One W.<br>One W.<br>Uncharges<br>archarges | Oyes ONo<br>ay Miles To Work/Sch<br>ay Miles To Work/Sch  | ichool<br>nool. V |        |               | 1      | tinor Filing ? |          |

Next, you will need to add a vehicle. Begin by clicking Add Vehicle.

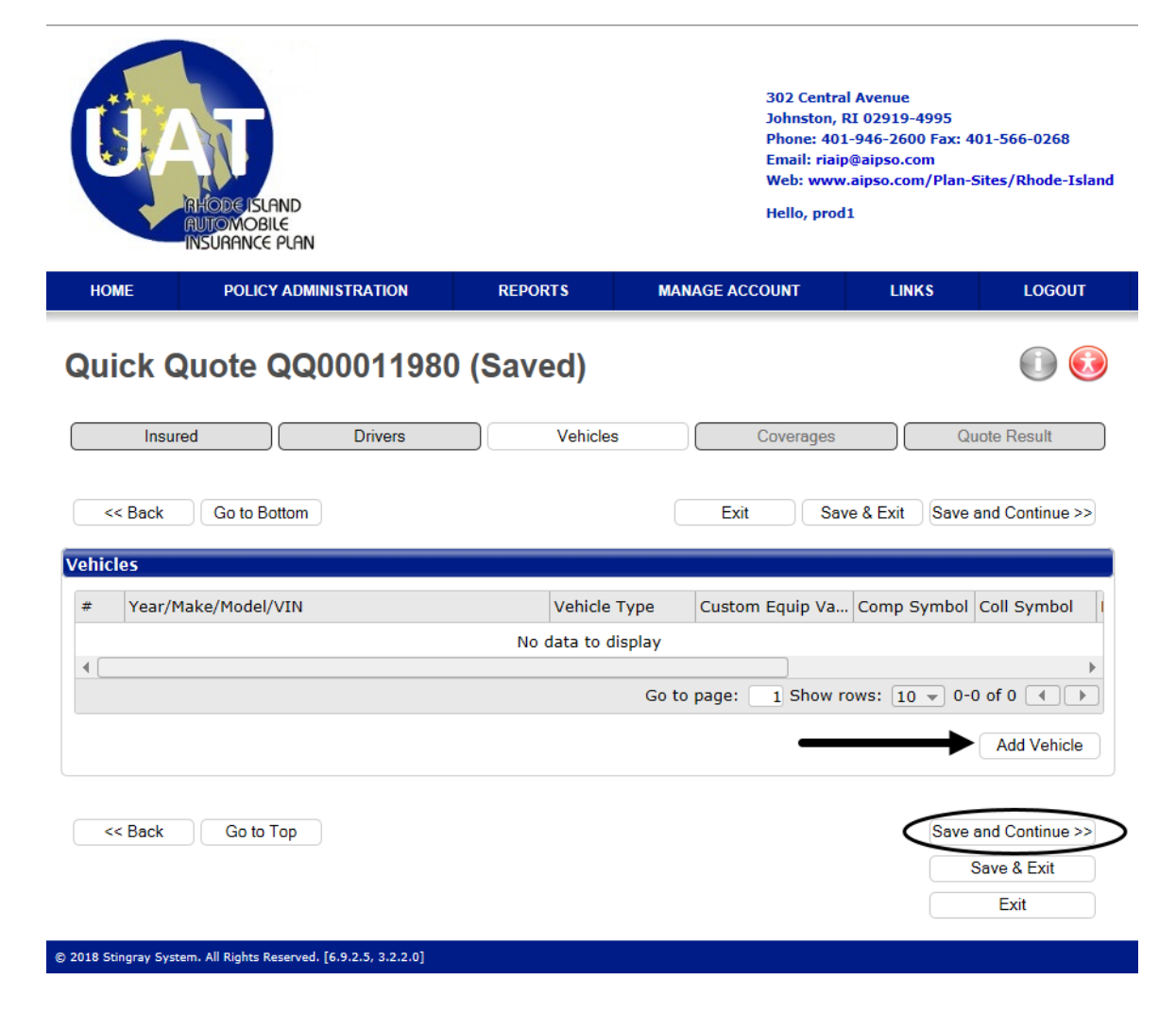

Enter the necessary vehicle information. The required fields are marked in red. Once all information is entered, click **Save Vehicle**. If you would like to add another vehicle, click **Add Vehicle** (see previous page screenshot). After all vehicles have been added, click **Save and Continue**.

| hicle Information                                                                                                    |            |                                                                          |                                                                  |                     |                         |                              |                                                                                    |
|----------------------------------------------------------------------------------------------------|------------|--------------------------------------------------------------------------|------------------------------------------------------------------|---------------------|-------------------------|------------------------------|------------------------------------------------------------------------------------|
| /ehicle Type                                                                                                    |            |                                                                          |                                                                  |                     |                         |                              |                                                                                    |
| Select Vehicle Type                                                                                                    |            | V                                                                        |                                                                  |                     |                         |                              |                                                                                    |
|                                                                                                    | VIN        | □Valid VIN                                                               |                                                                  |                     |                         |                              |                                                                                    |
| Comprehensive Symbol:                                                                                                    |            | Collisio                                                                 | on Symbol:                                                       |                     |                         |                              |                                                                                    |
| /ear                                                                                                    |            | Make                                                                     | - L                                                              | Model               | M1_1                    |                              | Casas Vakiala Waiabu                                                               |
| Please select year                                                                                                    | ~          | Please select M                                                          | lake 🗸                                                           | Please select       | Model                   | ▼                            | Gross venicle weight                                                               |
| C                                                                                                    | ost New    | St                                                                       | tated Amounts                                                    |                     |                         |                              |                                                                                    |
|                                                                                                    |            |                                                                          |                                                                  |                     |                         |                              |                                                                                    |
| ∟ Auto Recovery Sy:                                                                                                    | stem and a | Anti-Theft Devi                                                          | ce Passive<br>PROVIDENC <sup>erage (</sup>                       | City RI             | 02912                   | Garage                       | County<br>PROVIDENCE                                                               |
| □ Auto Recovery Sy:<br>Ferritory Level & Descrip                                                                            | stem and / | Anti-Theft Devie<br>Pi<br>UMPD                                           | ce Passive<br>PROVIDENCE®®<br>D Territory: N/A                   | Commer              | 02912<br>cial Territory | Garage<br>T: N/A             | County<br>PROVIDENCE                                                               |
| ⊥ Auto Recovery Sy:<br>Ferritory Level & Descrip<br>Priver Assignment                                                       | stem and / | Anti-Theft Devie<br>P<br>UMPD                                            | ce Passive<br>PROVIDENCE <sup>rege (</sup><br>) Territory: N/A   | City RI V<br>Commer | 02912<br>cial Territory | Garage<br>r: N/A             | County<br>PROVIDENCE                                                               |
| → Auto Recovery Sy:<br>Ferritory Level & Descrip<br>Priver Assignment<br>Driver                                             | otion: N/A | Anti-Theft Devid<br>P<br>UMPD<br>se                                      | ce Passive<br>PROVIDENCE®®<br>D Territory: N/A                   | Commer              | 02912<br>cial Territory | Garage<br>: N/A              | County<br>PROVIDENCE                                                               |
| Auto Recovery Sy: Ferritory Level & Descrip Friver Assignment Driver Driver 1                                               | otion: N/A | Anti-Theft Devid<br>P<br>UMPD<br>se<br>lease select Use                  | CE Passive<br>PROVIDENCE <sup>rege</sup><br>D Territory: N/A     | Commer              | 02912<br>cial Territory | Garage<br>:: N/A             | County<br>PROVIDENCE                                                               |
| Auto Recovery Sy:      Territory Level & Descrip      Triver Assignment      Driver      Driver 1      Go to page: 1 Sh     | otion: N/A | Anti-Theft Devid<br>P<br>UMPD<br>se<br>lease select Use<br>10 v 1-1 of 1 | PROVIDENCE <sup>age</sup><br>D Territory: N/A                    | Commer              | 02912<br>cial Territory | Garage<br>:: N/A             | County<br>PROVIDENCE                                                               |
| Auto Recovery Sy:      Territory Level & Descrip      Driver Assignment      Driver      Driver 1      Go to page: 1 Sh     | otion: N/A | Anti-Theft Devia<br>P<br>UMPD<br>se<br>lease select Use<br>10 - 1-1 of 1 | PROVIDENCE <sup>rage</sup>                                       | Commer              | 02912<br>cial Territory | Garage<br>: N/A              | County<br>PROVIDENCE                                                               |
| □ Auto Recovery Sy:<br>Territory Level & Descrip<br>Driver Assignment<br>Driver<br>Driver 1<br>Go to page: 1 Sh             | otion: N/A | Anti-Theft Devid<br>P<br>UMPD<br>se<br>lease select Use<br>10 - 1-1 of 1 | PROVIDENCE <sup>roge</sup><br>D Territory: N/A                   | Commer              | 02912<br>cial Territory | Garage<br>T: N/A<br>Cancel V | County<br>PROVIDENCE                                                               |
| Auto Recovery Sy:     Ferritory Level & Descrip     Oriver Assignment     Driver     Driver 1     Go to page: 1 Sh          | otion: N/A | Anti-Theft Devia<br>P<br>UMPD<br>se<br>lease select Use<br>10 v 1-1 of 1 | CE Passive<br>PROVIDENCE <sup>mperence</sup><br>D Territory: N/A | Commer              | 02912<br>cial Territory | Garage<br>:: N/A<br>Cancel V | County<br>PROVIDENCE                                                               |
| Auto Recovery Sy:<br>Ferritory Level & Descrip<br>Driver Assignment<br>Driver<br>Driver 1<br>Go to page: 1 Sh<br><< Back Go | otion: N/A | Anti-Theft Devia<br>P<br>UMPD<br>se<br>lease select Use<br>10 - 1-1 of 1 | CE Passive<br>PROVIDENCE****<br>D Territory: N/A                 | Commer              | 02912<br>cial Territory | Garage<br>:: N/A<br>Cancel V | County<br>PROVIDENCE                                                               |
| Auto Recovery Sy: Territory Level & Descrip Priver Assignment Driver Driver 1 Go to page: 1 Sh                              | otion: N/A | Anti-Theft Devia<br>P<br>UMPD<br>se<br>lease select Use<br>10 - 1-1 of 1 | CE Passive<br>PROVIDENCE****<br>D Territory: N/A                 | Commer              | 02912<br>cial Territory | Garage<br>T: N/A<br>Cancel V | County<br>PROVIDENCE<br>/ehicle Save Vehicle<br>Save and Continue ><br>Save & Exit |

This is the coverages page, here you will use the drop down boxes to select the desired policy and vehicle coverages and limits. Next, click the **Rate** button to receive premiums for each vehicle and the total policy premium. Once a rate is displayed, click **Save and Continue**.

| Go to Bottom          | Exit Save & Exit Save and Continue >> |
|-----------------------|---------------------------------------|
| Policy Coverages      | QQ00011980                            |
| Uninsured Motorist BI | \$25,000/\$50,000 🔽 \$753             |
| Policy Total          | Total Premium \$753                   |

| Vehicle Coverages     | 2018 AUDI S4<br>[2C] WAUB4AF46JA166660 | 2015 BMW 335<br>[1A] WBA3B9C55FF801738 |
|-----------------------|----------------------------------------|----------------------------------------|
| Bodily Injury         | \$25,000/\$50,000 🔽 \$3,008            | \$25,000/\$50,000 🔽 \$1,034            |
| Property Damage       | \$25,000 💙 \$1,550                     | \$25,000 💙 \$540                       |
| Uninsured Motorist PD | Reject S0                              | Reject 🔽 S0                            |
| Comprehensive         | None S0                                | None S0                                |
| Collision             | None                                   | None                                   |
| Medical Payments      | Reject S0                              | Reject S0                              |
| Vehicle Total         | Total Premium \$4,558                  | Total Premium \$1,574                  |

|                   | Rate                 |
|-------------------|----------------------|
| << Back Go to Top | Save and Continue >> |
|                   | Save & Exit          |
|                   | Exit                 |

Total Policy Premium: \$6,885

\*\*This page may take longer than others to load once you click the rate button.

This is a summary of the quick quote. It allows the applicant to see the coverages of the policy and the estimated cost of the policy.

| and a set of the set of the set o |                  |                         | wine unbider and environmentions. Very service    | and the second as set as here |
|----------------------------------------------------------------------------------------------------|------------------|-------------------------|---------------------------------------------------|-------------------------------|
| entering different or addition                                                                                                    | hal information. | ion you entered about d | rivers, venicles, and coverage options. Fou may r | nouny your quote by           |
| Juote Number: QQ0001198                                                                                                    | )                |                         |                                                   |                               |
| olicy Term: 12 Months                                                                                                    |                  | Policy Effective Date:  | 08/07/2018 Policy Expiration Date                 | : 08/07/2019                  |
| Applican                                                                                                    | t First Name     | MI                      | Applicant Last Name                               | Applicant Suffix              |
| Driver Name                                                                                                    |                  | Rate Class              | Rated Vehicles                                    |                               |
| Driver 1                                                                                                    | 2C               |                         | 2018 AUDI S4 WAUB4AF46JA166660                    |                               |
|                                                                                                    | 1.0              |                         | 2015 BMW 335 WBA3B9C55EE801738                    |                               |

| Policy Level Coverage  |                   |            |  |  |
|------------------------|-------------------|------------|--|--|
| Limits                 | Selected Limits   | Premium    |  |  |
| Bodily Injury:         | \$25,000/\$50,000 | \$4,042.00 |  |  |
| Property Damage:       | \$25,000          | \$2,090.00 |  |  |
| Uninsured Motorist BI: | \$25,000/\$50,000 | \$753.00   |  |  |
| Medical Payments:      | Reject            | \$0.00     |  |  |
|                        |                   |            |  |  |

| Vehicle Coverage                               |                 |         |  |  |  |  |
|------------------------------------------------|-----------------|---------|--|--|--|--|
| Limits                                         | Selected Limits | Premium |  |  |  |  |
|                                                |                 |         |  |  |  |  |
| -2018 AUDI, S4, WAUB4AF46JA166660 Information: |                 |         |  |  |  |  |
| Uninsured Motorist PD:                         | Reject          | \$0.00  |  |  |  |  |
| Comprehensive:                                 | None            | \$0.00  |  |  |  |  |
| Collision:                                     | None            | \$0.00  |  |  |  |  |
|                                                |                 |         |  |  |  |  |
| -2015 BMW, 335, WBA3B9C55FF801738 Information: |                 |         |  |  |  |  |
| Uninsured Motorist PD:                         | Reject          | \$0.00  |  |  |  |  |
| Comprehensive:                                 | None            | \$0.00  |  |  |  |  |
| Collision:                                     | None            | \$0.00  |  |  |  |  |
|                                                |                 |         |  |  |  |  |

| Discounts | /Surc | harges | App | lied |
|-----------|-------|--------|-----|------|
|           |       |        |     |      |

Discount(s) - None Filing(s)

- None

Surcharge(s) - Inexperienced Operator Surcharge

#### Premium

**Total Policy Premium** 

\$6,885.00

Go to Top

| · · · · · · · · · · · · · · · · · · ·                    |            |                                     |
|----------------------------------------------------------|------------|-------------------------------------|
| - None                                                   |            |                                     |
| iling(s)<br>- None                                       |            |                                     |
| <b>urcharge(5)</b><br>- Inexperienced Operator Surcharge |            |                                     |
| emium                                                    |            |                                     |
|                                                          |            |                                     |
| Total Policy Premium                                     | \$6,885.00 |                                     |
| Total Policy Premium<br>Go to Top                        | \$6,885.00 |                                     |
| Go to Top                                                | \$6,885.00 | Continue to Full Que<br>Save & Exit |

When ready to proceed, click **Continue to Full Quote**. If you just want to save the quote, click **Save & Exit**.

# Create a Full Quote

\_

To create a Full Quote, click on the **Create Full Quote** hyperlink in the left side margin.

|                                                                             | Inbox               |              |                   |               |              |            |
|-----------------------------------------------------------------------------|---------------------|--------------|-------------------|---------------|--------------|------------|
| Bella Johnson                                                               | Number              | Due Date     | Description       | Last I        | Name F       | irst Name  |
| 1302 Atwood Ave                                                             |                     | 11           | No data to displa | av            |              |            |
| Certification Status: Certified                                             | 4                   |              | · ·               |               |              | Þ          |
|                                                                             |                     | G            | o to page: 1      | Show rows: 10 | ▼ 0-0 of 0   |            |
| Policy Administration<br><u>View Policy/Quote</u>                           | Quotes              |              |                   |               |              |            |
| Create Quick Quote                                                          | Quote Number        | Created Date | Last Name         | First Nam     | e Request    | ed Effe    |
| Create Full Quote                                                           | FQ00009948          | 06/23/2018   | ERICKSON          | JANE          | 06/24        | 4/2018     |
| <u>Make a Payment</u>                                                       | FQ00006204          | 04/18/2018   | Connor            | Anthony       | 04/19        | 9/2018     |
| Endorse a Policy                                                            | FQ00006192          | 04/20/2018   | Diaz              | Lisa          | 04/19        | 9/2018     |
| loporte                                                                     | FQ00006174          | 04/18/2018   | Martin            | Kimberly      | 04/19        | 9/2018     |
| /iew Detail Book of Business                                                | FQ00005478          | 04/16/2018   | Deleon            | Santa         | 04/1         | 1/2018     |
|                                                                             | EQ00000739          | 04/23/2018   | Coutu             | Janessa       | 04/19        | 9/2018     |
| Manage Account                                                              | EQ00000720          | 04/20/2018   | Coutu             | Janessa       | 04/19        | 9/2018     |
| View My Profile<br>Manage Certified Representatives<br>Upload P & C License | 4                   | G            | to to page: 1     | Show rows: 10 | → 1-7 of 7   |            |
| Upload E & O Policy                                                         | Policies            |              |                   |               |              |            |
| Links                                                                       | Policy Number       | Quote Number | Last Name         | First Name    | Effective Da | ate Ass    |
| Frequently Asked Questions                                                  | R38A001201-0        | FQ00005693   | Coutu             | Janessa       | 04/12/201    | 8 NATI     |
| <u>u Plan Forms</u><br><u>U Plan Interactive Manual</u><br>Symbols          | 4                   | G            | o to page: 1      | Show rows: 10 | ▼ 1-1 of 1   |            |
|                                                                             | Policies in Cancell | ation        |                   |               |              |            |
|                                                                             | Number              | Last Name    | First Name        | Reason        | Cancella     | ation Date |
|                                                                             |                     |              |                   |               |              |            |

To create a full quote, you need to meet the eligibility requirements. If none of the listed conditions apply to the applicant, click **None of the Above** and then, click **Continue**.

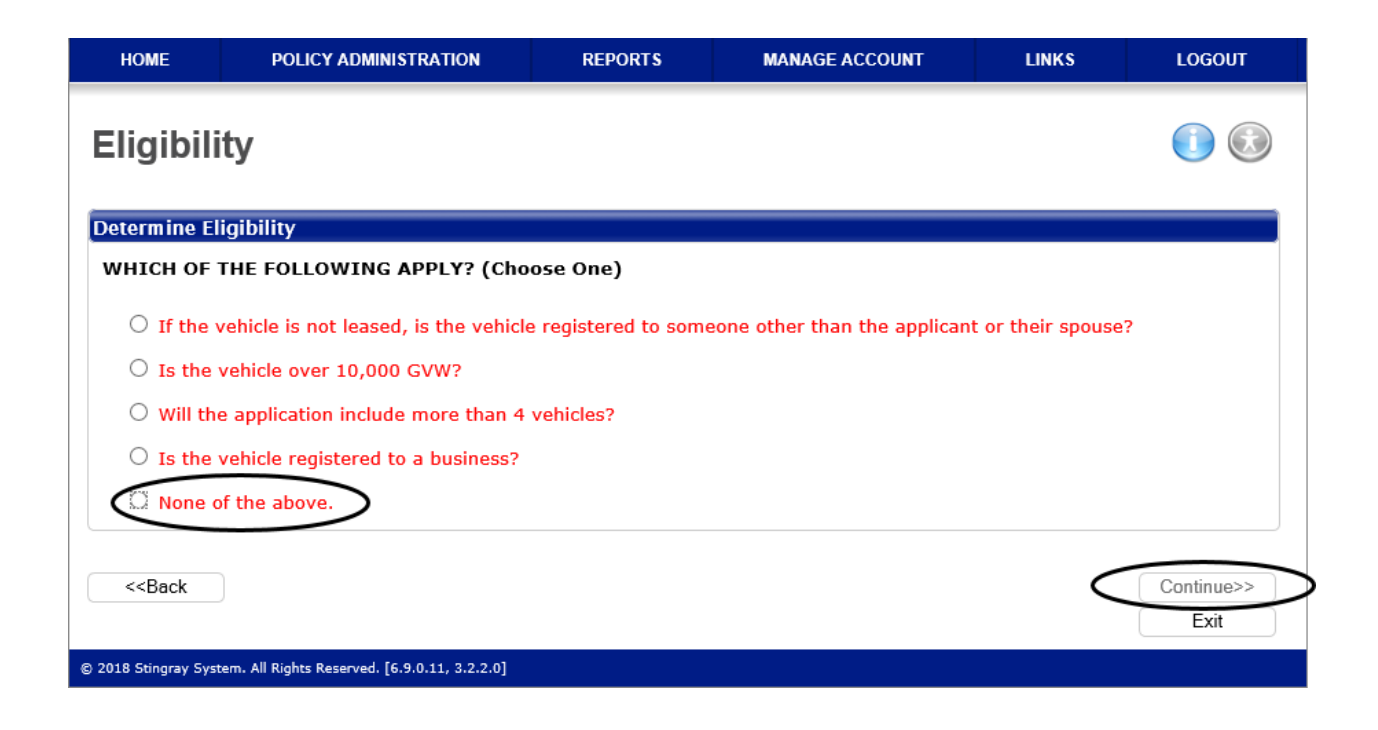

This page requires the applicant's information. The required fields are marked in red, the non-red fields are not required but still recommended. If a required field is missed, a message with a hyperlink to the missed field will appear at the bottom of the screen. Click the message to be brought up to that missing field. Click **Save and Continue** at the bottom right hand corner of the screen to save your progress.

| Agent                                                             |                                  | Agency                                |                            |
|-------------------------------------------------------------------|----------------------------------|---------------------------------------|----------------------------|
| Bella Johnson                                                     | ~                                | Bella Insurance Inc 101998 (1302 Atwo | od Ave, Johnston, RI) 🗸 🗸  |
| Annline of First Name                                             |                                  |                                       | Analisent Cuffin           |
| Applicant First Name                                              | MI                               | Applicant Last Name                   | Applicant Sumx             |
| DOB Vicensed Select a State                                       |                                  | Driver's License # P                  | lease select Marital Sta 🗸 |
|                                                                   |                                  |                                       |                            |
|                                                                   |                                  |                                       |                            |
|                                                                   |                                  |                                       | Phone                      |
| Primary email                                                     | Cell Phone                       | Work Phone Extn                       | Fax                        |
|                                                                   |                                  |                                       |                            |
|                                                                   |                                  |                                       |                            |
| ddress Information                                                |                                  |                                       |                            |
|                                                                   |                                  | □ Same as Physical Address            |                            |
| Phys                                                              | sical Address 1                  |                                       | Mailing Address 1          |
| Phys                                                              | sical Address 2                  |                                       | Mailing Address 2          |
| City Select a State                                               | 710                              | City Select a S                       | State V 71                 |
|                                                                   | 21                               | County                                |                            |
| Select a County                                                   | $\checkmark$                     | Select a County                       | •                          |
|                                                                   |                                  |                                       |                            |
|                                                                   |                                  |                                       |                            |
| olicy Information                                                 |                                  |                                       |                            |
|                                                                   |                                  |                                       |                            |
|                                                                   |                                  |                                       |                            |
| 6/26/2018 Effective Date 12:01AM 12 Months                        | ✓ 06/26/2019 <sup>Expirati</sup> | on Date                               |                            |
| Non Owner Policy                                                  |                                  |                                       |                            |
|                                                                   |                                  |                                       |                            |
| id the Insured have Prior Insurance ? $\bigcirc$ Yes $\bigcirc$ N | 10                               |                                       |                            |
|                                                                   |                                  |                                       |                            |
|                                                                   |                                  |                                       |                            |
| pecial Handling                                                   |                                  |                                       |                            |
| pecial Handling: Select Special Handling                          | ▼                                |                                       | Special Handling Notes     |
|                                                                   |                                  |                                       |                            |
|                                                                   |                                  |                                       |                            |
| Go to Top                                                         |                                  |                                       | Save and Continue >>       |
|                                                                   |                                  |                                       | Save & Exit                |
|                                                                   |                                  |                                       | Exit                       |
|                                                                   |                                  |                                       | Exit                       |

Click on the Driver Name hyperlink to add their information.

| H      | OME POLICY ADM                      | INISTRATION            | REPORTS      | MA         | NAGE ACCOU | INT LIN       | iks          | LOGOUT         |
|--------|-------------------------------------|------------------------|--------------|------------|------------|---------------|--------------|----------------|
| Fu     | Full Quote FQ00009966 (Saved)       |                        |              |            |            |               |              |                |
| 0      | General Info                        | Driver Info            | Vehicle Info | Covera     | ges        | Images        | F            | Results        |
|        | << Back Go to Bottom                |                        |              | (          | Exit       | Save & Exit   | Save a       | nd Continue >> |
| Driv   | ers                                 |                        |              |            |            |               |              |                |
| #      | Driver Name                         | Rated Rel              | lation       | Driver Age | Gende 🔻 Ma | arital Status | 👻 DL Sta     | te 🤜 DL #      |
| 1      | Aubrey Jonsew Mr.                   | Yes Nar                | med Insured  | 21         | Sir        | ngle          | RI           | 8979           |
| 4 (    |                                     |                        |              | Go to      | page: 1    | Show rows: 10 | <b>v</b> 1-1 | ▶<br>of 1 ◀ ▶  |
|        |                                     |                        |              |            |            |               |              | Add Driver     |
|        | << Back Go to Top                   |                        |              |            |            |               | Save a       | nd Continue >> |
|        |                                     |                        |              |            |            |               | S            | ave & Exit     |
|        |                                     |                        |              |            |            |               |              | Exit           |
| © 2018 | Stingray System. All Rights Reserve | d. [6.9.0.11, 3.2.2.0] | ]            |            |            |               |              |                |

Enter the necessary driver information. The required fields are marked in red, the non-red fields are not required but still recommended. Once all information is entered for the Driver, click **Save Driver**. If you would like to add another driver, click **Add Driver** (see previous page screenshot). After all drivers have been added, click **Save and Continue**.

| 1 Provide and a Market administration and the set of the set                                                                                                    |                                                                                                    |
|----------------------------------------------------------------------------------------------------|----------------------------------------------------------------------------------------------------|
| Li Exclude this driver from rating                                                                                                    |                                                                                                    |
| ohn Fint Name d M rockefeller Last Name Suffix                                                                                                    |                                                                                                    |
| D1/01/1988 Driver Age: 30                                                                                                    |                                                                                                    |
| Gender Marital Status                                                                                                    |                                                                                                    |
| DL State DL S                                                                                                    | Status                                                                                                    |
| RI V 12345687 Driver License Number Sele                                                                                                    | ct Status 🔽 Date Licensed 🗆 Permit ?                                                                                                    |
| nternational Driving permit? 🔿 Yes 💿 No                                                                                                    | Driver Licensed Greater than 36 Months? $\bigcirc$ Yes $\bigcirc$ No                                                                                                    |
|                                                                                                    |                                                                                                    |
| Driver's License Information                                                                                                    |                                                                                                    |
| Current? Permit? State Driver's License # DL Status Delete                                                                                                    |                                                                                                    |
| No data to display                                                                                                    |                                                                                                    |
| Go to page: 1 Show rows: 10 V 0-0 or 0 V                                                                                                    |                                                                                                    |
| Relationship to Applicant                                                                                                    |                                                                                                    |
| Driver Occupation                                                                                                    |                                                                                                    |
| Driver Occupation                                                                                                    |                                                                                                    |
| Employer's Name                                                                                                    | Nature of Business                                                                                                    |
| Employer's Address1                                                                                                    | Employer's Address2                                                                                                    |
| State Employer's City ST Y Employer's Zin Se                                                                                                    | nployer's County                                                                                                    |
| One way when To work (Parked                                                                                                    |                                                                                                    |
| One way miles to Work/School                                                                                                    |                                                                                                    |
| One Way Miles To Work/School One Way Miles To Work/School                                                                                                    | Use Google Maps? 🔿 Yes 🔿 No                                                                                                    |
| One Way Miles To Work/School<br>One Way Miles To Work/School                                                                                                    | Use Google Maps? Ores O No                                                                                                    |
| One way Miles To Work/School         One Way Miles To Work/School         /ehicle Use         Please select Vehicle Use         Work as a driver for a transport         200.0         Vehicle Use                                                                                                    | Use Google Maps? Yes No<br>ho usually drives the applicant's vehicle(s) Yes No<br>ation network (ride- sharing) company?                                                    |
| One Way Miles To Work/School       One Way Miles To Work/School       /ehicle Use       Please select Vehicle Use       302 Central Ave   Does the applicant or anyone w work as a driver for a transports One work as a driver for a transports One work as a driver for a transports One way many for the second second secon | Use Google Maps? Yes No<br>ho usually drives the applicant's vehicle(s) Yes No<br>ation network (ride- sharing) company?                                                    |
| One Way Miles To Work/School         One Way Miles To Work/School         Vehicle Use         Please select Vehicle Use         Vor Address 1         Driver Address 1         Driver Address 2         Inhomore One City         Discrete City         Discrete City         Discrete City         Discrete City         Discrete City                                                                                                    | Use Google Maps? Yes No<br>ho usually drives the applicant's vehicle(s) Yes No<br>ation network (ride- sharing) company?                                                    |
| One Way Miles To Work/School         One Way Miles To Work/School         Vehicle Use         Please select Vehicle Use         Vor Address 1         Driver Address 1         Driver Address 2         Johnston       Driver City         RI       02919-4932r Zip                                                                                                    | Use Google Maps? Yes No<br>ho usually drives the applicant's vehicle(s) Yes No<br>ation network (ride- sharing) company?                                                    |
| One Way Miles To Work/School         One Way Miles To Work/School         Vehicle Use         Please select Vehicle Use         302 Central Ave         Driver Address 1         Driver Address 2         Johnston         Driver City         RI         Q2919-4932r Zip         County         PROVIDENCE                                                                                                    | Use Google Maps? Yes No<br>ho usually drives the applicant's vehicle(s) Yes No<br>ation network (ride- sharing) company?                                                    |
| One Way Miles To Work/School         One Way Miles To Work/School         Vehicle Use         Please select Vehicle Use         302 Central Ave         Driver Address 1         Driver Address 2         Johnston       Driver Chy         RI       02919-4982r Zlp         County       PROVIDENCE                                                                                                    | Use Google Maps? Yes No<br>ho usually drives the applicant's vehicle(s) Yes No<br>ation network (ride- sharing) company?                                                    |
| One Way Miles To Work/School         One Way Miles To Work/School         Vehicle Use         Please select Vehicle Use         302 Central Ave         Driver Address 1         Driver Address 2         Johnston       Driver City         RI       © 02919-4932r 2lp         County       PROVIDENCE         ings, Discounts and Surcharges                                                                                                    | Use Google Maps? Yes No                                                                                                    |
| One Way Miles To Work/School         One Way Miles To Work/School         Vehicle Use         Please select Vehicle Use         S02 Central Ave         Driver Address 1         Driver Address 2         Johnston       Driver City         RI       02919-4982r 20         County         PROVIDENCE       V                                                                                                    | Use Google Maps? Yes No                                                                                                    |
| One Way Miles To Work/School         One Way Miles To Work/School         Vehicle Use         Please select Vehicle Use         Image: Select Vehicle Use         Image: Select Ve                                                                                                    | Use Google Maps? Yes No                                                                                                    |
| One Way Miles To Work/School         One Way Miles To Work/School         Vehicle Use         Please select Vehicle Use         302 Central Ave         Driver Address 1         Driver Address 2         Johnston       Driver Ony         RI       © 02919-4932r 20p         County       PROVIDENCE         Imgs, Discounts and Surcharges         SR-22 Certificate?         Other state filing?         Driver Training Discount?                                                                                                    | Use Google Maps? Yes No                                                                                                    |
| One Way Miles To Work/School         One Way Miles To Work/School         Vehicle Use         Please select Vehicle Use         Source Address 1         Driver Address 2         Johnston         Driver Address 2         Johnston         Driver Address 2         Johnston         Driver City         RI         October Science         Ings, Discounts and Surcharges         SR-22 Certificate?         Other state filing?         Driver Training Discount?                                                                                                    | Use Google Maps? (Yes No<br>ho usually drives the applicant's vehicle(s) Yes No<br>ation network (ride- sharing) company?                                                   |
| One Way Miles To Work/School         One Way Miles To Work/School         Vehicle Use         Please select Vehicle Use         Work as a driver for a transport         302 Central Ave         Driver Address 1         Driver Address 2         Johnston         Driver City         RI         Q2919-4932r Zip         County         PROVIDENCE         SR-22 Certificate?         Other state filing?         Driver Training Discount?         Accident prevention discount?                                                                                                    | Use Google Maps? (Yes No<br>ho usually drives the applicant's vehicle(s) (Yes No<br>ation network (ride- sharing) company?                                                  |
| One Way Miles To Work/School         One Way Miles To Work/School         Vehicle Use         Please select Vehicle Use         Source         Does the applicant or anyone we work as a driver for a transport         302 Central Ave         Driver Address 1         Driver Address 2         Johnston       Driver City         RI       02919-4982* 20         County         PROVIDENCE       V         Imgs, Discounts and Surcharges         SR-22 Certificate?         Other state filing?         Driver Training Discount?         Vriver Points Assessed: N/A         Yoes the driver have any violations or accidents within the last 36 months?                                                                                                    | Use Google Maps? (Yes No<br>ho usually drives the applicant's vehicle(s) Yes No<br>ation network (ride- sharing) company?                                                   |
| One Way Miles To Work/School         One Way Miles To Work/School         Vehicle Use         Please select Vehicle Use         S02 Central Ave         Driver Address 1         Driver Address 2         Johnston       Driver City         RI       02919-4932r 2lp         County         PROVIDENCE         SR-22 Certificate?         Other state filing?         Driver Training Discount?         Accident prevention discount?         Nriver Points Assessed: N/A         Yes the driver have any violations or accidents within the last 36 months? (                                                                                                    | Use Google Maps? Yes No ho usually drives the applicant's vehicle(s) Yes No ation network (ride- sharing) company?                                                          |
| One Way Miles To Work/School         One Way Miles To Work/School         Vehicle Use         Please select Vehicle Use         Solution         Oriver Address 1         Driver Address 2         Johnston         Driver Address 2         Johnston         Driver City         RI         Octor Address 2         Johnston         Driver City         RI         Option Science         SR-22 Certificate?         Other state filing?         Driver Training Discount?         Accident prevention discount?         Vriver Points Assessed: N/A         Xoes the driver have any violations or accidents within the last 36 months? (                                                                                                    | Use Google Maps? (Yes No<br>ho usually drives the applicant's vehicle(s) Yes No<br>ation network (ride- sharing) company?<br>Minor Filing ?<br>Yes No                       |
| One Way Miles To Work/School         One Way Miles To Work/School         Vehicle Use         Please select Vehicle Use         Solution         Oriver Address 1         Driver Address 2         Johnston         Driver City         RI         Option Address 2         Johnston         Driver Address 2         Johnston         Driver City         RI         Option         SR-22         Certificate?         Other state filing?         Driver Training Discount?         Accident prevention discount?         Nriver Points Assessed: N/A         Does the driver have any violations or accidents within the last 36 months? (                                                                                                    | Use Google Maps? (Yes No<br>ho usually drives the applicant's vehicle(s) Yes No<br>ation network (ride- sharing) company?<br>Minor Filing ?<br>Yes No<br>Cancel Save Driver |

Please note:

Businesses and School Addresses may not return a valid postal address.

Next, you will need to add a vehicle. Begin by clicking Add Vehicle.

| HOME        | POLICY ADMINISTRATION   | REPORTS      | MANAGE ACCOUNT        | LINKS          | LOGOUT          |
|-------------|-------------------------|--------------|-----------------------|----------------|-----------------|
| Full Qu     | ote FQ00009966 (        | Saved)       |                       |                |                 |
| Gener       | ral Info Driver Info    | Vehicle Info | Coverages Imag        | jes            | Results         |
| << Back     | Go to Bottom            |              | Exit Sa               | ve & Exit Save | and Continue >> |
| Vehicles    |                         |              |                       |                |                 |
| # Year/     | Make/Model/VIN          | Vehicle      | Type Custom Equip Va. | Comp Symbol    | Coll Symbol I   |
|             |                         | No data to   | display               |                |                 |
| 4           |                         |              |                       |                | •               |
|             |                         |              | Go to page: 1 Show    | rows: 10 💌 0-  | 0 of 0          |
|             |                         |              |                       | $\rightarrow$  | Add Vehicle     |
|             |                         |              |                       |                |                 |
| Lienholders | / Additional Interests: |              |                       |                |                 |
| Vehicle #   | Name                    | Address      |                       |                | Delete          |
|             | ·                       | No data to   | display               |                |                 |
|             |                         |              | Go to page: 1 Show    | rows: 10 💌 0-  | 0 of 0 (        |
|             |                         |              |                       |                |                 |
| << Back     | Go to Top               |              |                       | Save           | and Continue >> |
|             |                         |              |                       |                | Save & Exit     |
|             |                         |              |                       |                | Exit            |
|             |                         |              |                       |                |                 |

Enter the necessary vehicle information. The required fields are marked in red, the non-red fields are not required but still recommended. Once all information is entered, click **Save Vehicle**. If you would like to add another vehicle, click **Add Vehicle** (see previous page screenshot). After all vehicles have been added, click **Save and Continue**.

| Select Vehicle Type         VIN       Valid VIN         Comprehensive Symbol:       Collision Symbol:         Comprehensive Symbol:       Collision Symbol:         Comprehensive Symbol:       Collision Symbol:         Comprehensive Symbol:       Collision Symbol:         Cost New       Stated Amounts         Auto Recovery System and Anti-Theft Device Active       Auto Recovery System Device Only         Auto Recovery System and Anti-Theft Device Passive       Stated Amounts         Auto Recovery System and Anti-Theft Device Passive       Stated Amounts         Auto Recovery System and Anti-Theft Device Passive       Stelicle currently registered in Ri?       Yes         No       Svehicle currently garaged in Ri?       Yes       No         Svehicle currently garaged in Ri?       Yes       No         Svehicle currently garaged in Ri?       Yes       No         Svehicle currently garaged in Ri?       Yes       No         VINOT Territory: N/A       UMPD Territory: N/A       Opporting Documentation for Custom Equipment         Priver       Use       No       Cancel Vehicle       Save Vehicle         Vehice       Use       No       Cancel Vehicle       Save Vehicle         Viver Assignment       If Yes       No       Cancel Vehicle </th <th>ehicle Information</th> <th></th> <th></th>                                                                                                    | ehicle Information                    |                                      |                                           |
|----------------------------------------------------------------------------------------------------|---------------------------------------|--------------------------------------|-------------------------------------------|
| Select Vehicle Type VIN Valid VIN Add Lienholder / Additional Interest Comprehensive Symbol: Collision Symbol: Damaged Vehicle  fear Make Model Please select year Please select Make Please select Make Cost New Stated Amounts Alarm Only Anti-Theft Device Active Anti-Theft Device Passive Auto Recovery System Device Only Auto Recovery System and Anti-Theft Device Passive Auto Recovery System and Anti-Theft Device Passive Vehicle currently garaged in RI? Yes No Svehicle currently garaged in RI? Yes No Svehicle currently garaged in RI? Yes No Uploed Supporting Documentation for Custom Equipment Viver Assignment Driver Use Autors I Show rows: 10 = 1-1 of 1 < > Cancel Vehicle Save and Continue >> Cancel Vehicle Save and Continue >> Cancel Vehicle Save Autors Cancel Vehicle Save Autors Cancel Vehicle Save Autors Cancel Vehicle Save Autors Cancel Vehicle Save Autors Cancel Vehicle Save Autors Cancel Vehicle Save Autors Cancel Vehicle Save Autors Cancel Vehicle Save Autors Cancel Vehicle Save Autors Cancel Vehicle Save Autors Cancel Vehicle Save Autors Cancel Vehicle Cancel Vehicle Save Autors Cancel Vehicle Save Autors Cancel Vehicle Cancel Vehicle Cancel Vehicle Cancel Vehicle Cancel Vehicle Cancel Vehicle Cancel Vehicle Cancel Vehicle Cancel Vehicle Cancel Vehicle Cancel Vehicle Cancel Vehicle Cancel Vehicle Cancel Vehicle Cancel Vehicle Cancel Vehicle Cancel Vehicle Can | Vehicle Type                          |                                      |                                           |
| VIN       Valid VIN       Add Lienholder / Additional Interest         Comprehensive Symbol:       Collision Symbol:       Damaged Vehicle         Cear       Make       Model         Please select year       Please select Make       Please select Model       Gross Vehicle Weight         Cost New       Stated Amounts       Gross Vehicle Weight       Gross Vehicle Weight         Alarm Only       Anti-Theft Device Active       Anti-Theft Device Passive       Auto Recovery System Device Only         Auto Recovery System and Alarm Only       Auto Recovery System and Anti-Theft Device Passive       Auto Recovery System and Anti-Theft Device Passive         s Vehicle currently garaged in Ri?       Yes       No         s Vehicle currently garaged in Ri?       Yes       No         s Vehicle currently garaged in Ri?       Yes       No         s vehicle have Custom Equipment?       Yes       No         Uploed Supporting Documentation for Custom Equipment       Triver Assignment         Driver       Use       Aubrey Jonsew Mr.       Please select Use Type Y         Go to page:       1 Show rows:       10 + 1 1 of 1 ()       )         Cancel Vehicle       Save and Continue >>                                                                                                    | Select Vehicle Type                   | $\checkmark$                         |                                           |
| Comprehensive Symbol: Collision Symbol:   Cear Make   Please select Make Please select Model.   Cost New Stated Amounts   Cost New Stated Amounts   Alarm Only Anti-Theft Device Passive   Auto Recovery System and Anti-Theft Device Passive Auto Recovery System Device Only   Auto Recovery System and Anti-Theft Device Passive Stated Amounts   S Vehicle currently registered in Ri? Yes   No Svehicle currently garaged in Ri?   Yes No   Soes wehicle have Custom Equipment? Yes   No   Uplead Supporting Documentation for Custom Equipment <b>Triver</b> Use   Aubrey Jonsew Mr.   Please select Use Type Y   Go to page:   1 Show rows:   10 - 1-1 of 1 < > <b>Save and Continue &gt;&gt; Cancel Vehicle Save and Continue &gt;&gt;</b>                                                                                                    | VIN                                   | □Valid VIN                           | Add Lienholder / Additional Interest      |
| Year       Make       Model         Please select year       Please select Moke       Image: Select Model       Image: Select Model <t< td=""><td>Comprehensive Symbol:</td><td>Collision Symbol:</td><td>Damaged Vehicle</td></t<>                                                                                                    | Comprehensive Symbol:                 | Collision Symbol:                    | Damaged Vehicle                           |
| Please select year       Please select Make       Please select Model       Cross Vehicle Weight         Cost New       Stated Amounts       Auto Recovery System Device Only       Auto Recovery System and Alarm Only       Auto Recovery System and Anti-Theft Device Passive       Auto Recovery System and Anti-Theft Device Passive         Auto Recovery System and Alarm Only       Auto Recovery System and Anti-Theft Device Passive       Auto Recovery System and Anti-Theft Device Passive         Auto Recovery System and Anti-Theft Device Passive       No       Stelete currently registered in RI?       Yes       No         s Vehicle currently garaged in RI?       Yes       No       County       County         4677 Brookmere Road       Garage Street Address       Johnston       Garage City       RI       02919       County         Ferritory Level & Description: N/A       UMPD Territory: N/A       Xoes vehicle have Custom Equipment?       Yes       No         Upload Supporting Documentation for Custom Equipment       Triver Assignment       Cancel Vehicle       Save Vehicle         Oriver       Use       Labers i D = 1 -1 of 1        Yes       Cancel Vehicle       Save Vehicle                                                                                                    | 1                                     | Mala                                 | -                                         |
| Cost New       Stated Amounts         Alarm Only       Anti-Theft Device Active       Anti-Theft Device Passive       Auto Recovery System and Alarm Only         Auto Recovery System and Alarm Only       Auto Recovery System and Anti-Theft Device Active         Auto Recovery System and Anti-Theft Device Passive         s Vehicle currently registered in Ri?       Yes       No         s Vehicle currently garaged in Ri?       Yes       No         f677 Brookmere Road       Garage Street Addres       Johnston       Garage City       RI       02919       Garage 200       PROVIDENCE       No         ferritory Level & Description: N/A       UMPD Territory: N/A       VAto Recovery System Equipment?       Yes       No         Upload Supporting Documentation for Custom Equipment       Triver Assignment       Triver Assignment         Driver       Use       Quere Street Addres       Save Vehicle         Go to page:       1 Show rows:       10 = 1-1 of 1        Total         Cancel Vehicle       Save and Continue >>       Save and Continue >>                                                                                                    | Please select year                    | Please select Make                   | Please select Model  Gross Vehicle Weight |
| Alarm Only       Anti-Theft Device Active       Anti-Theft Device Passive       Auto Recovery System Device Only         Auto Recovery System and Alarm Only       Auto Recovery System and Anti-Theft Device Active         Auto Recovery System and Anti-Theft Device Passive         s Vehicle currently registered in RI?       Yes       No         s Vehicle currently garaged in RI?       Yes       No         4677 Brookmere Road       Garage Street Address       Johnston       Garage City       RI       02919       County         PROVIDENCE       No         Sterritory Level & Description: N/A       UMPD Territory: N/A         Does vehicle have Custom Equipment?       Yes       No         Viver Assignment       Oriver       Use         Driver       Use       Aubrey Jonsew Mr.       Please select Use Type ♥         Go to page:       1 Show rows:       10 ♥ 1-1 of 1 ♥ ▶          Cancel Vehicle       Save end Continue >>          Save and Continue >>                                                                                                    | Cost New                              | Stated Amounts                       |                                           |
| Auto Recovery System and Alarm Only       Auto Recovery System and Anti-Theft Device Only         Auto Recovery System and Anti-Theft Device Passive         Auto Recovery System and Anti-Theft Device Passive         s Vehicle currently registered in RI?       Yes         No         s Vehicle currently garaged in RI?       Yes         No         f677 Brookmere Road       Garage Street Address         Johnston       Garage City         RI       02919         Gerege 2IP       PROVIDENCE         Yes       No         Ooes vehicle have Custom Equipment?       Yes         Viver Assignment       Yes         Driver       Use         Aubrey Jonsew Mr.       Please select Use Type ♥         Go to page:       1 Show rows:       10 + 1-1 of 1 + ▶    Cancel Vehicle Save Vehicle        <                                                                                                    |                                       | Dovice Active Apti Theft (           |                                           |
| Auto Recovery System and Anti-Theft Device Passive s Vehicle currently registered in RI? Yes No s Vehicle currently garaged in RI? Yes No Garage Street Address Johnston Garage City RI O2919 Garage 2IP PROVIDENCE Ferritory Level & Description: N/A UMPD Territory: N/A Does vehicle have Custom Equipment? Yes No Upload Supporting Documentation for Custom Equipment Tiver Assignment Driver Use Aubrey Jonsew Mr. Please select Use Type Go to page: 1 Show rows: 10 ≠ 1-1 of 1 € ▶ Cancel Vehicle Save and Continue >> Cancel Vehicle Save and Continue >> Court & Ending                                                                                                    | Auto Recovery System and              | Alarm Only Auto Recov                | very System and Anti-Theft Device Active  |
| s Vehicle currently registered in RI? • Yes No<br>s Vehicle currently garaged in RI? • Yes No<br>4677 Brookmere Road Garage Street Address Johnston Garage City RI V 02919 Garage 219 PROVIDENCE<br>Territory Level & Description: N/A UMPD Territory: N/A<br>Does vehicle have Custom Equipment? • Yes • No<br>Upload Supporting Documentation for Custom Equipment<br><b>Triver Assignment</b><br><b>Driver</b> Use<br>Aubrey Jonsew Mr. Please select Use Type V<br>Go to page: 1 Show rows: 10 V 1-1 of 1 V<br>Cancel Vehicle Save Vehicle<br><                                                                                                    | □ Auto Recovery System and            | Anti-Theft Device Passive            |                                           |
| s Vehicle currently registered in RI? • Yes No<br>s Vehicle currently garaged in RI? • Yes No<br>4677 Brookmere Road Garage Street Address Johnston Garage City RI V 02919 Garage ZIP PROVIDENCE F<br>Ferritory Level & Description: N/A UMPD Territory: N/A<br>Does vehicle have Custom Equipment? Yes • No<br>Upload Supporting Documentation for Custom Equipment<br>Driver Assignment<br>Driver Use<br>Aubrey Jonsew Mr. Please select Use Type V<br>Go to page: 1 Show rows: 10 - 1-1 of 1 + P<br>Cancel Vehicle Save Vehicle<br><                                                                                                    | , ,                                   |                                      |                                           |
| s Vehicle currently garaged in RI? • Yes No County<br>4677 Brookmere Road Garage Street Address Johnston Garage City RI V 02919 Garage 22P PROVIDENCE<br>Ferritory Level & Description: N/A UMPD Territory: N/A<br>Does vehicle have Custom Equipment? • Yes • No<br>Upload Supporting Documentation for Custom Equipment<br>Priver Assignment<br>Driver Use<br>Aubrey Jonsew Mr. Please select Use Type V<br>Go to page: 1 Show rows: 10 - 1 - 1 of 1 • F<br>Cancel Vehicle Save Vehicle<br>                                                                                                    | s Vehicle currently registered in RI? | 🔍 Yes 🔷 No                           |                                           |
| 4677 Brookmere Road Garage Street Address Johnston Garage City RI ♥ 02919 Garage ZP PROVIDENCE N<br>Territory Level & Description: N/A UMPD Territory: N/A Does vehicle have Custom Equipment? Yes ● No Upload Supporting Documentation for Custom Equipment Priver Assignment Driver Use Aubrey Jonsew Mr. Please select Use Type ♥ Go to page: 1 Show rows: 10 ♥ 1-1 of 1 € ▶ Cancel Vehicle Save Vehicle << Back Go to Top Save and Continue >>                                                                                                    | s Vehicle currently garaged in RI?    | • Yes • No                           | County                                    |
| Territory Level & Description: N/A UMPD Territory: N/A   Does vehicle have Custom Equipment? Yes   No   Upload Supporting Documentation for Custom Equipment   Priver Assignment   Driver Use   Aubrey Jonsew Mr. Please select Use Type ♥   Go to page: 1 Show rows:   10 ♥ 1-1 of 1 ● P   Cancel Vehicle Save Vehicle                                                                                                    | 4677 Brookmere Road Gar               | age Street Address Johnston Garage C | RI  02919 Garage ZIP PROVIDENCE           |
| Does vehicle have Custom Equipment? Yes   Upload Supporting Documentation for Custom Equipment   Priver Assignment   Driver Use   Aubrey Jonsew Mr. Please select Use Type V   Go to page: 1 Show rows:   10 V 1-1 of 1 V   Cancel Vehicle   Save Vehicle   Save and Continue >>   Cancel Vehicle                                                                                                    | Ferritory Level & Description: N/A    | UMPD Territory: N/A                  |                                           |
| Does vehicle have Custom Equipment? Yes   Upload Supporting Documentation for Custom Equipment   Priver Assignment   Driver Use   Aubrey Jonsew Mr. Please select Use Type V   Go to page: 1 Show rows:   10 - 1-1 of 1 Image: Cancel Vehicle   Save Vehicle   << Back                                                                                                    |                                       |                                      |                                           |
| Upload Supporting Documentation for Custom Equipment  Driver Assignment  Driver Use Aubrey Jonsew Mr. Please select Use Type  Go to page: 1 Show rows: 10  1-1 of 1  Cancel Vehicle Save Vehicle  <                                                                                                    | Does vehicle have Custom Equipmer     | nt? 🔿 Yes 💿 No                       |                                           |
| Oriver Assignment         Driver Use         Aubrey Jonsew Mr.         Please select Use Type V         Go to page:       1 Show rows:         10 V 1-1 of 1 V         Cancel Vehicle       Save Vehicle         << Back                                                                                                    | Unload Supporting Documentation       | for Custom Equipment                 |                                           |
| Oriver Assignment         Driver       Use         Aubrey Jonsew Mr.       Please select Use Type V         Go to page:       1 Show rows:       10 - 1 - 1 of 1 + P         Cancel Vehicle       Save Vehicle         <<< Back                                                                                                    | opious supporting becamentation       |                                      |                                           |
| Driver       Use         Aubrey Jonsew Mr.       Please select Use Type V         Go to page:       1 Show rows:         10 - 1-1 of 1       Image: Cancel Vehicle         Cancel Vehicle       Save Vehicle         <                                                                                                    | river Assignment                      |                                      |                                           |
| Aubrey Jonsew Mr. Please select Use Type V<br>Go to page: 1 Show rows: 10 V 1-1 of 1 V<br>Cancel Vehicle Save Vehicle<br><< Back Go to Top Save and Continue >>                                                                                                    | Driver U                              | se                                   |                                           |
| Go to page:       1 Show rows:       10 - 1 - 1 of 1 + + +         Cancel Vehicle       Save Vehicle         <                                                                                                    | Aubrey Jonsew Mr.                     | Please select Use Type 🔽             |                                           |
| Cancel Vehicle Save Vehicle       << Back                                                                                                    | Go to page: 1 Show rows:              | 10 💌 1-1 of 1 📕 🕨                    |                                           |
| Cancel Vehicle Save Vehicle       << Back                                                                                                    |                                       |                                      |                                           |
| << Back Go to Top Save and Continue >>                                                                                                    |                                       |                                      | Cancel Vehicle Save Vehicle               |
| << Back Go to Top Save and Continue >>                                                                                                    |                                       |                                      |                                           |
|                                                                                                    | << Back Go to Top                     |                                      | Save and Continue                         |
| Save & EXIT                                                                                                    |                                       |                                      | Save & Exit                               |
| Exit                                                                                                    |                                       |                                      | Exit                                      |

If a Lienholder/Additional Interest needs to be added to the quote, click **Add Lienholder/Additional Interest** button.

| Vehicle Information                       |                                |                                 |                                  |
|-------------------------------------------|--------------------------------|---------------------------------|----------------------------------|
| Vehicle Type<br>Private Passenger Vehicle | V                              |                                 |                                  |
| KMHDU46D38U480235 VIN                     | ✓ Valid VIN                    | Add I                           | Lienholder / Additional Interest |
| Comprehensive Symbol: 15                  | Collision Symbol: 15           | Damaged Vehicle                 | T.                               |
| Year<br>2008                              | Make<br>HYUNDAI                | Model<br>Elantra                | 2723 Gross Vehicle Weight        |
| \$13525 Cost New                          | Stated Amounts                 |                                 |                                  |
| 🗹 Alarm Only 🗌 Anti-Theft                 | : Device Active 🛛 Anti-Theft D | evice Passive 🗌 Auto Recove     | ery System Device Only           |
| □ Auto Recovery System and                | Alarm Only 🛛 🗌 Auto Recove     | ery System and Anti-Theft Devic | e Active                         |
| □ Auto Recovery System and                | Anti-Theft Device Passive      |                                 |                                  |

Enter the Lienholder/ Additional Interest Name in the filter field. Then, click **Find** button.

| Add/Edit Informa | ation                       |                 |                               |              |
|------------------|-----------------------------|-----------------|-------------------------------|--------------|
| Year: 2008       | Make: HYUNDAI               | Model: ELANTRA  | VIN: KMHDU46D38U48            | 0235         |
|                  |                             | Lienholder / Ad | ditional Interest Name Filter | Find         |
| Add New Lienho   | older / Additional Interest |                 |                               |              |
|                  |                             | Name            |                               | Phone Number |
|                  |                             | Address Line 1  |                               | Loan/Lease # |
|                  |                             | Address Line 2  | Interest Type<br>Lienholder   | ~            |
|                  | City Select a State 🗸       | ZIP             |                               |              |

Once you click Find, double click the desired lienholder/additional interest to populate the required fields. After the fields have populated correctly, click **Save & Continue** to return to vehicle information screen. Note: When a lienholder is selected from the search results, do not edit any of the information that is returned by the system.

If you are adding more than one Lienholder/Additional Interest to a vehicle click **Save & Add**. The fields will clear once all information is saved, then you can search for an existing Lienholder/ Additional Interest or add a new one (refer to below steps).

| Add/Edit In | formation                           |                    |                                                   |               |        |              |  |
|-------------|-------------------------------------|--------------------|---------------------------------------------------|---------------|--------|--------------|--|
| Year: 2008  | Make: HYUNDAI                       | Model: ELANTRA     | VIN                                               | : KMHDU46D38U | 480235 |              |  |
| Bank of Am  | erica                               |                    | Lienholder / Additional Interest Name Filter Find |               |        |              |  |
| Add New     | Lienholder / Additional Interest    |                    |                                                   |               |        |              |  |
|             |                                     |                    |                                                   |               |        |              |  |
| Lienholder  | r/Additional Interest Search Result |                    |                                                   |               |        |              |  |
| ID#         | Lienholder/Additional Interest Name | Address            |                                                   | City          | ST     | Zip          |  |
| 199         | Bank of America                     | 527 Benson Rd      |                                                   | Garner        | NC     | 27529-3903   |  |
| 201         | Bank of America                     | 611 Smithfield Ave |                                                   | Lincoln       | RI     | 02865-3314   |  |
| 202         | Bank of America                     | 200 Bratton Dr     |                                                   | Garner        | NC     | 27529-7825   |  |
|             |                                     |                    | Go to page:                                       | 1 Show rows:  | 10 1-3 | 3 of 3 🔳 🕨   |  |
|             |                                     |                    |                                                   |               |        |              |  |
| Bank of An  | nerica                              | Name               |                                                   |               |        | Phone Number |  |
|             |                                     |                    |                                                   |               |        |              |  |
| 527 Benso   | n Rd                                | Address Line 1     |                                                   |               |        | Loan/Lease # |  |
|             |                                     | Address Line 2     | Interest Typ                                      | e             |        |              |  |
|             |                                     |                    | Liennoidei                                        |               |        |              |  |
| Garner      | City NC 🔽                           | 27529-3903 ZIP     |                                                   |               |        |              |  |
|             |                                     |                    |                                                   |               |        |              |  |
|             |                                     |                    |                                                   |               |        |              |  |
|             |                                     |                    |                                                   | $\rightarrow$ | •      | Save & Add   |  |
|             |                                     |                    |                                                   |               |        | 2 Continuess |  |
|             |                                     |                    |                                                   |               | Save   | a Continue>> |  |

If the Lienholder/ Additional interest you entered is not found when you click find, click the **Add New** Lienholder / Additional Interest hyperlink.

Cancel

\*\*Note: When adding a new lienholder it will become a permanent record in the system. Please review information for accuracy before saving to the system. Also, when a lienholder is selected from the search results, do not edit any of the information that is returned by the system.

| nformation                          |                                                                                           |                                          |                                                                                                    |                                                                                                    |                                                                                                    |
|-------------------------------------|-------------------------------------------------------------------------------------------|------------------------------------------|----------------------------------------------------------------------------------------------------|----------------------------------------------------------------------------------------------------|----------------------------------------------------------------------------------------------------|
| Make: HYUNDAI                       | Model: ELANTRA                                                                            | VIN                                      | KMHDU46D38U                                                                                                    | J480235                                                                                                    |                                                                                                    |
| isumer Finance                      |                                                                                           | Lienholder / Addition                    | al Interest Name Filter                                                                                                    |                                                                                                    | Find                                                                                                    |
| Lienholder / Additional Interest    | <b></b>                                                                                   |                                          |                                                                                                    |                                                                                                    |                                                                                                    |
| r/Additional Interest Search Result |                                                                                           |                                          |                                                                                                    |                                                                                                    |                                                                                                    |
|                                     |                                                                                           |                                          |                                                                                                    |                                                                                                    |                                                                                                    |
| Lienholder/Additional Interest Name | Address                                                                                   |                                          | City                                                                                                    | ST                                                                                                    | Zip                                                                                                    |
|                                     | No data to displa                                                                         | у                                        |                                                                                                    |                                                                                                    |                                                                                                    |
|                                     |                                                                                           | Go to page:                              | 1 Show rows:                                                                                                    | 10 0-0                                                                                                    | ) of 0 🔳 🕨                                                                                                    |
|                                     |                                                                                           |                                          |                                                                                                    |                                                                                                    |                                                                                                    |
|                                     | Name                                                                                      |                                          |                                                                                                    |                                                                                                    | Phone Number                                                                                                    |
|                                     | Address Line 1                                                                            |                                          |                                                                                                    |                                                                                                    | Loan/Lease #                                                                                                    |
|                                     |                                                                                           | Interest Type                            | 9                                                                                                    |                                                                                                    |                                                                                                    |
|                                     | Address Line 2                                                                            | Lienholder                               |                                                                                                    |                                                                                                    | <u>`</u>                                                                                                    |
| City Select a State 🗸               | ZIP                                                                                       |                                          |                                                                                                    |                                                                                                    |                                                                                                    |
|                                     | Additional Interest Search Result Lienholder/Additional Interest Name City Select a State | Address Line 1 City Select a State Y ZIP | Information     Make: HYUNDAI     Model: ELANTRA     VIN       sumer Finance     Uerhelder / Additional     Uerhelder / Additional       Lienholder / Additional Interest     Image: Control of the second second | Information     Make: HYUNDAI     Model: ELANTRA     VIN:     KMHDU46D38L       sumer Finance     Lienholder / Additional Interest Name Filter     Lienholder / Additional Interest Name Filter       r/Additional Interest Search Result     Interest Search Result     City       Kodata to display     Go to page: 1 Show rows:       Address Line 1     Interest Type       Address Line 2     City | Information       Make: HYUNDAI       Model: ELANTRA       VIN: KMHDU46D38U480235         sumer Finance       Lienholder / Additional Interest Name Filter |

Enter the required information marked in red. Once complete click **Save & Continue** to return to vehicle information screen.

If you are adding more than one Lienholder/Additional Interest to a vehicle click **Save & Add**. The fields will clear once all information is saved, then you can search for an existing Lienholder/ Additional Interest or add a new one (refer to previous steps).

| Make: HYUNDAI                     | Model: ELANTRA | VIN: KMHDU46D38U480                                                                                                    | )235                                                                                                    |
|-----------------------------------|----------------|----------------------------------------------------------------------------------------------------|----------------------------------------------------------------------------------------------------|
| Finance                           |                | Lienholder / Additional Interest Name Filter                                                                                    | Find                                                                                                    |
| <u>lder / Additional Interest</u> |                |                                                                                                    |                                                                                                    |
|                                   | Name           |                                                                                                    | Phone Numb                                                                                                    |
|                                   | Address Line 1 |                                                                                                    | Loan/Lease                                                                                                    |
|                                   | Address Line 2 | Interest Type                                                                                                    |                                                                                                    |
|                                   |                |                                                                                                    |                                                                                                    |
| City Select a State 🗸             | ZIP            |                                                                                                    |                                                                                                    |
|                                   |                |                                                                                                    |                                                                                                    |
|                                   | Make: HYUNDAI  | Make: HYUNDAI Model: ELANTRA  inance  Ider / Additional Interest  Name Address Line 1  Address Line 2  City Select a State  ZIP | Make: HYUNDAI Model: ELANTRA VIN: KMHDU46D38U480     Finance Lienholder / Additional Interest Name Filter     Ider / Additional Interest     Name   Address Line 1   Interest Type   Lienholder     City   Select a State     ZIP |

If you need to delete a Lienholder/ Additional Interest from a vehicle, click on the trash icon in the delete column under vehicle information.

| Lienholders | / Additional Interests: |                                         |        |
|-------------|-------------------------|-----------------------------------------|--------|
| Vehicle #   | Name                    | Address                                 | Delete |
| 001         | United Bank             | 100 Central Ave Johnston, RI 02919-5506 |        |
| 001         | United Bank 2           | 200 Central Ave Johnston, RI 02919-5037 |        |
|             |                         | Go to page: 1 Show rows: 10 - 1-2 of    | 2      |

Cancel

This is the coverages page, here you will use the drop down boxes to select the desired policy and vehicle coverages and limits. Next, click the **Rate** button to receive premiums for each vehicle and the total policy premium. Once the rates are displayed, click **Save and Continue**.

| HOME                   | POLICY AD             | MINISTRATION                 | REPORTS      | MANAGE ACCOUNT | LINKS          | LOGOUT                                 |
|------------------------|-----------------------|------------------------------|--------------|----------------|----------------|----------------------------------------|
| Full Quo               | te FQ0                | 0013013 (                    | (Saved)      |                |                | 00                                     |
| General                | Info I                | Driver Info                  | Vehicle Info | Coverages      | jes 🛛          | Results                                |
| << Back                | Go to Bottom          | 1                            |              | Exit Sa        | ve & Exit Save | and Continue >>                        |
| Policy Coverag         | es                    | FQ00013013                   |              |                |                |                                        |
| Uninsured Moto         | rist Bl               | Reject                       | <b>∨</b> \$0 |                |                |                                        |
| Policy Total           |                       | Total Premium                | \$0          |                |                |                                        |
|                        |                       |                              |              |                |                |                                        |
| Vehicle Covera         | iges                  | 2018 BMW M5<br>[1A] WBSJF0C5 | 9JB283877    |                |                |                                        |
| Bodily Injury          |                       | \$25,000/\$50,00             | 00 🗸 \$1,034 |                |                |                                        |
| Property Damas         | je                    | \$25,000                     | ✓ \$540      |                |                |                                        |
| Uninsured Moto         | rist PD               | Reject                       | <b>▼</b> \$0 |                |                |                                        |
| Comprehensive          |                       | None                         | <b>∨</b> \$0 |                |                |                                        |
| Collision              |                       | None                         | V            |                |                |                                        |
| Medical Paymer         | nts                   | Reject                       | <b>✓</b> \$0 |                |                |                                        |
| Vehicle Total          |                       | Total Premium                | \$1,574      |                |                |                                        |
|                        |                       |                              |              |                | Total Policy P | remium: <b>\$1,574</b>                 |
|                        |                       |                              |              |                |                | Rate                                   |
| << Back                | Go to Top             |                              |              |                | Save           | and Continue >><br>Save & Exit<br>Exit |
| © 2018 Stingray Syster | n. All Rights Reserve | rd. [6.9.2.5, 3.2.2.0]       |              |                |                |                                        |

\*\*This page may take longer than others to load once you click the rate button.

On the Images page you can see the documents attached to the quote. Click **Continue**. Note that once the application is submitted, you can return to this tab to access any required documents to print or sign.

| General Info                             | Drive             | er Info      | Vehicle In      | fo           | Coverages           | Images         |            | Results       |          |
|------------------------------------------|-------------------|--------------|-----------------|--------------|---------------------|----------------|------------|---------------|----------|
|                                          |                   |              |                 |              |                     |                |            |               |          |
| << Back                                  | Go to Bottom      |              |                 |              |                     | E              | xit        | Continue      | >>       |
| uote Document                            | 5                 |              |                 |              |                     |                |            |               |          |
| Sched. Date                              | Print (           | Date         | Form N          | lame         | Description         |                | Status     | Actions       |          |
|                                          |                   |              | No              | o data to di | splay               |                |            |               |          |
| Go to page: 1 Show rows: 10 - 0 of 0 - > |                   |              |                 |              |                     |                |            |               |          |
|                                          |                   |              |                 |              |                     |                |            |               |          |
| inted Quote Fo                           | rms and Docu      | ments        |                 |              |                     |                |            |               |          |
|                                          |                   |              |                 |              |                     |                |            |               |          |
| Quote Number: FQ                         | 00013013          | Insure       | d Name: john d  | rockefeller  |                     |                |            |               |          |
|                                          |                   |              |                 |              |                     |                |            |               |          |
|                                          |                   |              |                 |              |                     |                |            |               |          |
| Entered On                               | Entered           | Ву           | Form Nar        | ne           | Description         | Sta            | atus       | EOD S         | ort      |
|                                          |                   |              | No              | o data to di | splay               |                |            |               |          |
|                                          |                   |              |                 |              | Go to page:         | 1 Show roy     | ws: 10 - 0 | -0 of 0       |          |
|                                          |                   |              |                 |              |                     |                |            |               |          |
|                                          |                   |              |                 |              |                     |                |            |               |          |
|                                          |                   |              |                 |              |                     |                |            |               |          |
| o open these forms                       | you will need the | e Free Adobe | e Acrobat Reade | r which you  | can get by clicking | the button bel | ow:        | DOBE" READER" | <u> </u> |
| o open these rorms                       | you mu need en    |              | - Acrobat Reade | i which you  | can see by chering  |                |            |               |          |
|                                          |                   |              |                 |              |                     |                |            |               |          |
| ttached Forms &                          | Documents:        |              |                 |              |                     |                |            |               |          |
|                                          |                   | -            |                 | - ·          |                     |                |            |               |          |
| Date                                     | Submitted By      | Type S       | lize            | Category     | Subcategory         | Related To     | Descript   | ion l         | Jelete   |
| 08/27/2018                               | Producer One      | <b>×</b> 1   | 8.432 KB        |              |                     |                | Rate Work  | sheet         | 0        |
| 4                                        |                   |              |                 |              |                     |                |            |               | •        |
|                                          |                   |              |                 |              | Go to page:         | 1 Show row     | vs: 10 👻 1 | -1 of 1       |          |
| Add Attachme                             | nt                |              |                 |              |                     |                |            |               |          |
|                                          |                   |              |                 |              |                     |                |            |               |          |
|                                          |                   |              |                 |              |                     |                |            |               |          |
|                                          |                   |              |                 |              |                     |                |            |               |          |

This tab shows the results of the applicant's quote. Ensure the information is correct. Under Billing options, select desired payment plan. Click **Continue to Purchase**.

| HOME                                                                                    | POLICY AD                                                            | MINISTRATION                                               | REPORTS                                                              | MANAGE ACC                                 | COUNT                            | LINKS                               | LOGOUT              |
|-----------------------------------------------------------------------------------------|----------------------------------------------------------------------|------------------------------------------------------------|----------------------------------------------------------------------|--------------------------------------------|----------------------------------|-------------------------------------|---------------------|
| Full Qu                                                                                 | ote FQ00                                                             | 0009966 (                                                  | Saved)                                                               |                                            |                                  |                                     |                     |
| Genera                                                                                  | al Info                                                              | Driver Info                                                | Vehicle Info                                                         | Coverages                                  | Image                            | es                                  | Results             |
| << Back                                                                                 | Go to Bottom                                                         | 1                                                          |                                                                      | Exit                                       | Sav                              | e & Exit Cont                       | nue to Purchase     |
| Quote Inform<br>Your quote is a<br>entering differe<br>Quote Number:<br>Policy Term: 12 | n estimate based o<br>ent or additional ir<br>FQ00009966<br>2 Months | on information you e<br>nformation.<br>Applica<br>Policy E | ntered about drivers,<br>nt: Aubrey Jonsew M<br>ffective Date: 06/26 | , vehicles, and coverag<br>Ir.<br>//2018 P | e options. Yo<br>olicy Expiratio | u may modify you<br>on Date: 06/26/ | ir quote by<br>2019 |
| Driv                                                                                    | er Name                                                              | Rate C                                                     | Class 💌                                                              |                                            | Rated Veh                        | icles                               |                     |
| Aubrey Jons                                                                             | ew Mr.                                                               | 2A                                                         | 201                                                                  | 8 BMW M5                                   |                                  |                                     |                     |
|                                                                                         |                                                                      |                                                            |                                                                      | Go to page:                                | 1 Show rov                       | vs: 10 💌 1-1                        | of 1 🔳 🕨            |
| Policy Level (                                                                          | Coverage                                                             |                                                            | Salacta                                                              | ad Limits                                  | P                                | Premium                             |                     |
| Podily Injuny                                                                           |                                                                      |                                                            | \$25.00                                                              | 0/\$50.000                                 |                                  | 1 890 00                            |                     |
| Property Dar                                                                            | nage:                                                                |                                                            | \$25,00                                                              | 0                                          | د<br>د                           | \$939.00                            |                     |
| Uninsured Me                                                                            | otorist BI:                                                          |                                                            | \$25,00                                                              | 0/\$50,000                                 | s                                | 457.00                              |                     |
| Medical Payr                                                                            | nents:                                                               |                                                            | Reject                                                               |                                            | S                                | 50.00                               |                     |
| Vehicle Cove                                                                            | rage                                                                 |                                                            |                                                                      |                                            |                                  |                                     |                     |
| Limits                                                                                  |                                                                      |                                                            | Select                                                               | ed Limits                                  | P                                | Premium                             |                     |
| -2018 BMW, M                                                                            | 15, Information:                                                     |                                                            |                                                                      |                                            |                                  |                                     |                     |
| Uninsured M                                                                             | otorist PD:                                                          |                                                            | \$25,00                                                              | 0                                          | s                                | 5120.00                             |                     |
| Comprehensi                                                                             | ive:                                                                 |                                                            | None                                                                 |                                            | s                                | 50.00                               |                     |
| Collision:                                                                              |                                                                      |                                                            | None                                                                 |                                            | S                                | 50.00                               |                     |
|                                                                                         |                                                                      |                                                            |                                                                      |                                            |                                  |                                     |                     |

| Premium                          |                      |                                        |
|----------------------------------|----------------------|----------------------------------------|
| Total Policy Premium             |                      | \$1,574.00                             |
|                                  |                      |                                        |
| Billing Options                  |                      |                                        |
| Premium Finance Company? Oyes    | • No                 |                                        |
| Payment Plan: Select Payment P   | Plan 🔽               |                                        |
|                                  |                      |                                        |
| Transaction History              |                      |                                        |
| Trans # Actg Date Trans Eff Date | e Check# Description | Rev Debit Amount Credit Amount Balance |
| · · ·                            | No data              | to display                             |
| •                                |                      |                                        |
| Quote History                    |                      |                                        |
| Date/Time                        | Liser Name           | History                                |
| 8/27/2018 11:24:43 AM            | Producer One         | Quote status has changed to Saved.     |
|                                  |                      |                                        |
|                                  |                      |                                        |
|                                  |                      |                                        |
| Go to Top                        |                      | Print Quote Summary Copy Quote         |
| << Back                          |                      | Continue to Purchase                   |
|                                  |                      | Save & Exit                            |
|                                  |                      | Exit                                   |

The payment type options are listed on this screen and a receipt can be printed. Choose the desired payment method and click **Save & Submit** to submit full quote to the plan. If you would like to save without submitting, click **Save & Continue**.

Note: Do **NOT** click on the "Print Payment Receipt" button. See next page for instructions to print payment coupon.

| HOME                                                                       | POLICY ADMINISTRATION                                                                       | REPORTS                 | MANAGE ACCOUNT       | LINKS        | LOGOUT                                   |
|----------------------------------------------------------------------------|---------------------------------------------------------------------------------------------|-------------------------|----------------------|--------------|------------------------------------------|
| FQ0000                                                                     | 9966 : Payment In                                                                           | formation               | Save                 | & Submit Sav | e & Continue »                           |
| Payment Info<br>Policy Paymen<br>Credit Ca<br>Check<br>Money O<br>Cash Pay | ormation<br>at of \$3,406.00 is due under the Payme<br>ard<br>rder/Cashier's Check<br>rment | ent Plan. Please select | the type of payment. |              |                                          |
| « Back                                                                     | Print Payment Receipt                                                                       |                         | -                    | Sa           | ve & Continue »<br>Save & Submit<br>Exit |
| © 2018 Stingray Syst                                                       | tem. All Rights Reserved. [6.9.0.11, 3.2.2.0]                                               |                         |                      |              |                                          |

#### \*\*Note:

- When sending in deposits/payments (except credit card) please attach the payment coupon. See next page for instructions.
- When the New Business Deposit is paid by credit card you <u>must</u> print and sign the credit card authorization form and send to the Plan.

### Print Signature Page, Temp ID Card & Payment Coupon at Quote Level

#### Note: These documents will be available for a quote once the quote has been submitted to the plan.

From the quote, go to the Images tab. Under the Quote Documents grid, click the hyperlink in the actions column labeled **Image** for the specific document you wish to print.

Note: Payment receipt is where you will find the payment coupon (see bottom of the document). When sending in deposits/payments (except credit card) please attach the payment coupon.

| Full Quote F        | Q00000660       | (In Process)      |                         |              | 0           |                              |
|---------------------|-----------------|-------------------|-------------------------|--------------|-------------|------------------------------|
| General             | nfo Driver Info | Coverages         | spondence Images        | Result       | s           |                              |
| Sack Go to Outputs  | Bottom          |                   |                         | Exit         | Continue >> |                              |
| Sched. Date         | Print Date      | Form Name         | Description             | Status       | Actions     | 1                            |
| 09/19/2018          | N/A             | AIP 4456          | RI Credit Card Authoriz | Scheduled    | Image       |                              |
| 09/19/2018          | N/A             | AIP 4550          | RI Priv Pass App AIP 45 | Scheduled    | Image       |                              |
| 09/19/2018          | N/A             | AIP 4556          | AIP 4556 UMBI Rejecti   | Scheduled    | Image       | Payment Receint is where you |
| 09/19/2018          | N/A             | Payment Receipt   | Payment Receipt         | Scheduled    | Image 🗕     | will find the payment coupon |
| 09/19/2018          | N/A             | QuotePolicy Cover | QuotePolicy Coversheet  | Scheduled    | Image       | (see bottom of the document) |
| 09/19/2018          | N/A             | RI AIP Temp ID Ca | RI AIP Temp ID Card     | Scheduled    | Image       |                              |
| 09/19/2018          | N/A             | Signature Sheet   | Signature Sheet         | Scheduled    | Image       |                              |
| 09/19/2018          | N/A             | UMPD Advisory No  | UMPD Advisory Notice t  | Scheduled    | Image       |                              |
|                     |                 |                   | Go to page: 1 Show ro   | ows: 10 💌 1- | 8 of 8 🔳 🕨  |                              |
| Printed Quote Forms | and Documents   |                   |                         |              |             |                              |

The document will open in a separate window and can be printed from there.

# Make a Payment

To make a payment to an existing policy, click on the **Make a Payment** hyperlink in the left margin.

| HOME                  | POLICY ADMINIS                 | TRATION             | REPORTS       | MANAGE ACCOUN    | IT LINI       | k <b>s</b> LO  | GOUT   |
|-----------------------|--------------------------------|---------------------|---------------|------------------|---------------|----------------|--------|
| Produc                | er Landing                     | Page                |               |                  |               |                | ) 🕢    |
|                       |                                | Inbox               |               |                  |               |                |        |
| Producer One          |                                | Number              | Due Date      | Description      | Last I        | Name First     | t Name |
| 1099A Broad St        | treet                          |                     |               | No data to dicol | 214           |                |        |
| Providence, RI        | 02905-1616<br>tatus: Cortified | 4                   |               | NO UALA LO UISPI | ау            |                | Þ      |
| Certification 5       | tatus. certineu                |                     |               | Go to page: 1    | Show rows: 10 | ▼ 0-0 of 0     |        |
| Policy Admini         | stration                       | Queter              |               |                  | 10            |                |        |
| View Policy/Q         | uote                           | Quotes              |               |                  |               |                |        |
| Create Quick          | <u>Quote</u>                   | ≀uote Number        | Created Date  | Last Name        | First Name    | Requested Eff  | fe     |
| Create Full Qu        | iote                           | <u>Q00029440</u>    | 06/18/2018    | test             | uat_test      | 06/15/201      | 9      |
| Make a Payme          | ent                            | Q00029431           | 06/18/2018    | test             | uat_test      | 06/15/201      | 9      |
| Endorse a Poli        | <u>CY</u>                      | Q00028254           | 06/14/2018    | DORMAN           | ЈОНИ          | 01/04/201      | 9      |
| Departs               |                                | Q00023419           | 05/19/2018    | GALEZ            | ESTANISLAO    | 08/17/201      | 8      |
| View Book of          | Business                       | Q00011980           | 08/06/2018    |                  |               | 08/07/201      | 8      |
| View Detail Bo        | ook of Business                | Q00008841           | 05/29/2018    | Coverages        | Testing       | 05/30/201      | 8      |
| View Commiss          | sion Statements                | Q00008823           | 05/29/2018    | _                |               | 05/30/201      | 8      |
|                       |                                | Q00008701           | 05/24/2018    | Trailers         | Test          | 05/25/201      | 8      |
| Manage Accou          | nt                             | Q00008653           | 05/23/2018    |                  |               | 05/24/201      | 8      |
| Manage Certif         | e<br>ied Representatives       | 000008626           | 05/22/2018    | 693              | Issue         | 05/23/201      | 8      |
| Upload P & C          | License                        | 4                   | 00,22,2010    |                  |               | 00,20,201      | •      |
| Upload E & O          | Policy                         |                     | G             | o to page: 1 Sho | w rows: 10 🔻  | 1-10 of 121    |        |
| Links                 |                                | Policies            |               |                  |               |                |        |
| Frequently As         | ked Questions                  | Delley Number       | Ouete Numb    | or Loot Nor-     | First Name    | Effective Dete | Assi   |
| RI Plan Forms         |                                | Policy Numbe        | er Quote Numb | er Last Name     | First Name    | Effective Date | ASSI   |
| <u>RI Plan Intera</u> | ctive Manual                   | R38A003911-         | 0 FQ0001194   | 9 4th Sanity     | August        | 08/05/2018     | AMIC   |
| Sympols               |                                | <u>R38A003881</u> - | 0 FQ0001197   | 6 Karuturi       | Narendra      | 08/07/2018     | FEDE   |

Next, enter search criteria. Note that not all fields are required, and any combination of fields can be used. Once this field(s) is filled, click **Continue** in the bottom right hand corner.

| HOME                           | POLICY ADMINISTRATION                        | REPORTS          | MANAGE ACCOUNT                 | LINKS     | LOGOUT            |
|--------------------------------|----------------------------------------------|------------------|--------------------------------|-----------|-------------------|
| Auto Se                        | earch                                        |                  |                                |           | 1                 |
| Search by Po                   | licy Holder: 🗌 Use Sound Like                | 9                | Search by Policy/Quote Number: | □ Show    | History           |
|                                | First Name MI                                | Last Name        |                                | Policy/Qu | iote Number       |
|                                | Date of Birth Dri                            | iver's License # |                                |           |                   |
| Marital Status<br>Please selec | t Marital Status 🔽                           |                  |                                |           |                   |
|                                |                                              | Address 1        |                                |           |                   |
|                                |                                              | Address 2        | Status<br>Please select        |           |                   |
|                                | City ST 🗸                                    | ZIP              | Producers                      |           |                   |
|                                | Phone Number                                 |                  | Bella Insurance Inc.           |           | V                 |
|                                |                                              | Email            |                                |           | VIN               |
|                                |                                              |                  |                                | (         | Continue»<br>Exit |
| 2018 Stingray Syst             | em. All Rights Reserved. [6.9.0.11, 3.2.2.0] |                  |                                |           |                   |

Click on the desired **Policy/ Quote Number** hyperlink.

| HOME                     | POLICY ADMINISTRATION             | REPOR     | RTS     | MANAGE ACCOUNT         | LIN                         | s      | LOGOUT  |
|--------------------------|-----------------------------------|-----------|---------|------------------------|-----------------------------|--------|---------|
| Policy Sea               | arch Results                      |           |         |                        |                             |        |         |
| earch Results: 4         | items found                       |           |         |                        |                             |        |         |
| Policy/Quote #           | First Name MI                     | Last Name | Address | 3                      | Date of Birth               | DL#    | DL Stal |
| R38A001201-0             | Janessa                           | Coutu     | 325 Gro | ove St, Woonsocket, R  | 09/26/1970                  | 123456 | 7 RI    |
| FQ00006192               | Lisa                              | Diaz      | 300 Eln | n St, Woonsocket, RI ( | 07/13/1988                  | 555523 | 6 RI    |
| EQ00000739               | Janessa                           | Coutu     | 325 Gro | ove St, Apt 2B, Woons  | 09/26/1970                  | 123456 | 7 RI    |
| EQ00000720               | Janessa                           | Coutu     | 325 Gro | ove St, Woonsocket, R  | 09/26/1970                  | 123456 | 7 RI    |
|                          |                                   |           |         | Go to page: 1 S        | Show rows: 10<br>New Search | 1-4    | of 4    |
| 018 Stingray System, All | Rights Reserved. [6.9.0.11, 3.2.2 | .0]       |         |                        |                             |        |         |

Once the quote/policy has been identified, choose the desired payment method and enter the amount paid. Click **Save and Continue**. After making a payment, the Producer can go to the Images tab to print the receipt from this payment.

| HOME           | POLICY ADMINISTRATION              | REPORTS                      | MANAGE ACCOUNT  | LINKS                  | LOGOUT         |
|----------------|------------------------------------|------------------------------|-----------------|------------------------|----------------|
| Make Pa        | ayment R38A00                      | 1201-0                       |                 |                        | () 🛞           |
| Billing Inform | nation                             |                              |                 |                        |                |
| Currently Due  | : \$0.00                           | Last Payment Received:       | 04/11/2018      | Remaining Payments:7   | ,              |
| NSF Fee Due:   | \$0.00                             | Payment Amount: \$161.       | 10              | Payoff Amount: (\$947. | 90)            |
| Installment Fe | ee Due: \$0.00                     | Equity Date: 4/30/2018       |                 | Currently Overdue: \$0 | 0.00           |
| Total Amount   | t Currently Due: \$0.00            |                              |                 |                        |                |
| Due Date: N/   | A                                  |                              |                 |                        |                |
|                |                                    |                              |                 |                        |                |
| Payment Info   | rmation                            |                              |                 |                        |                |
| Policy Paymen  | t of \$0.00 is due under the Payme | nt Plan. Please select the t | ype of payment. |                        |                |
| • Credit Ca    | rd \$0.00                          | Amount Paid                  |                 |                        |                |
| O Check        |                                    |                              |                 |                        |                |
| O Money O      | rder/Cashier's Check               |                              |                 |                        |                |
| Cash Pay       | ment                               |                              |                 |                        |                |
|                |                                    |                              |                 |                        |                |
|                |                                    |                              |                 | Ca                     | ncel           |
|                |                                    |                              |                 | Save                   | e & Continue » |
|                |                                    |                              |                 |                        |                |

### View Payment Schedule

To view the payment schedule for a policy, select the Billing Tab from within the Policy Screen.

| Billing<br>Policy: R38A0<br>Insure<br>Company Name : M<br>Named Insured : E<br>Producer Name : n<br>Equity Date : 1<br>Filings : N | J Info<br>RFOLK & I<br>genia Ericl<br>rendra kar<br>/7/2018 | )<br>Coverages<br>DEDHAM M<br>kson<br>ruturi (Prod | Billing<br>UT FIRE INS CO | View<br>R38A<br>History<br>Company Polic<br>Effective Date<br>Expiration Date<br>PolicyTerm<br>Next Payment | History<br>000016-0<br>Policy<br>y # : N//<br>: 09/<br>e : 09/<br>: 12<br>Due : 10/ | Note:<br>4<br>/14/2<br>/14/2<br>Mont<br>/14/2 | P<br>Ima<br>Polic<br>018 Tran<br>019 Tran<br>hs Pay F<br>018 Next | roducer La<br>Quick Sea<br>ges<br>y Status<br>saction Ty<br>s. Eff. Date<br>Plan<br>Payment | Actions<br>: Active<br>pe : New B<br>e : 09/14/<br>: 10 Pay<br>Amt : \$434.0 | usiness<br>/2018<br>/ (Non EFT )<br>)4 |
|----------------------------------------------------------------------------------------------------|-------------------------------------------------------------|----------------------------------------------------|---------------------------|----------------------------------------------------------------------------------------------------|-------------------------------------------------------------------------------------|-----------------------------------------------|-------------------------------------------------------------------|---------------------------------------------------------------------------------------------|------------------------------------------------------------------------------|----------------------------------------|
| Transaction Histor                                                                                                    | /                                                           |                                                    |                           |                                                                                                    |                                                                                     |                                               |                                                                   |                                                                                             |                                                                              |                                        |
| Trans # Acts Date                                                                                                    | Trans                                                       |                                                    | book#                     | Description                                                                                                 |                                                                                     | Dev                                           | Dabit An                                                          | aquat Cr                                                                                    | adit Amayunt                                                                 | Dalanca                                |
| Trans # Acty Date                                                                                                    |                                                             |                                                    | leck#                     | New Business                                                                                                |                                                                                     | ĸev                                           |                                                                   |                                                                                             |                                                                              | balance                                |
| 1 09/14/20                                                                                                    | .8 09/14                                                    | /2018 N                                            | /A<br>/A                  | New Business                                                                                                | Card                                                                                | (m                                            | \$4,543.0                                                         | )0 \$0                                                                                      | .00<br>01.4E                                                                 | \$4,543.00                             |
| 2 09/13/20                                                                                                    | .8 09/13                                                    | 72018 N                                            | A                         | Payment - Creuit                                                                                            | Caru                                                                                | ~~~                                           | \$0.00                                                            | <b>ф</b> 0                                                                                  | 01.45                                                                        | \$3,801.55                             |
| Billing Plan                                                                                                    | Date [                                                      | Due Date                                           | Cancel Da                 | . Status                                                                                                    | Premiu                                                                              | m                                             | Inst. Fee                                                         | NSF Fee                                                                                     | Adiustment                                                                   | Future To                              |
| 09/13/2018 09/1                                                                                                    | 3/2018 0                                                    | 0/14/201                                           | 8 N/A                     | Paid                                                                                                    | ¢681.4                                                                              | 5                                             | \$0.00                                                            | ¢0.00                                                                                       | (\$681.45)                                                                   | ¢0.00                                  |
| 09/24/2018 N/A                                                                                                    | 5,2010 0                                                    | 10/14/201                                          | 8 N/A                     | Scheduled                                                                                                   | \$429.04                                                                            | 4                                             | \$5.00                                                            | \$0.00                                                                                      | \$0.00                                                                       | \$434.04                               |
| 10/25/2018 N/A                                                                                                    | 1                                                           | 11/14/201                                          | 8 N/A                     | Scheduled                                                                                                   | \$429.04                                                                            | 4                                             | \$5.00                                                            | \$0.00                                                                                      | \$0.00                                                                       | \$434.04                               |
| 11/24/2018 N/A                                                                                                    | 1                                                           | 12/14/201                                          | 8 N/A                     | Scheduled                                                                                                   | \$429.04                                                                            | 4                                             | \$5.00                                                            | \$0.00                                                                                      | \$0.00                                                                       | \$434.04                               |
| 12/25/2018 N/A                                                                                                    | 0                                                           | 01/14/201                                          | 9 N/A                     | Scheduled                                                                                                   | \$429.04                                                                            | 4                                             | \$5.00                                                            | \$0.00                                                                                      | \$0.00                                                                       | \$434.04                               |
| 01/25/2019 N/A                                                                                                    | 0                                                           | 02/14/201                                          | 9 N/A                     | Scheduled                                                                                                   | \$429.04                                                                            | 4                                             | \$5.00                                                            | \$0.00                                                                                      | \$0.00                                                                       | \$434.04                               |
| 02/22/2019 N/A                                                                                                    | 0                                                           | 03/14/201                                          | 9 N/A                     | Scheduled                                                                                                   | \$429.04                                                                            | 4                                             | \$5.00                                                            | \$0.00                                                                                      | \$0.00                                                                       | \$434.04                               |
| 03/25/2019 N/A                                                                                                    | 0                                                           | 04/14/201                                          | 9 N/A                     | Scheduled                                                                                                   | \$429.04                                                                            | 4                                             | \$5.00                                                            | \$0.00                                                                                      | \$0.00                                                                       | \$434.04                               |
| 04/24/2019 N/A                                                                                                    | 0                                                           | 05/14/201                                          | 9 N/A                     | Scheduled                                                                                                   | \$429.04                                                                            | 4                                             | \$5.00                                                            | \$0.00                                                                                      | \$0.00                                                                       | \$434.04                               |
| 05/25/2019 N/A                                                                                                    | (                                                           | 06/14/201                                          | 9 N/A                     | Scheduled                                                                                                   | \$429.23                                                                            | 3                                             | \$5.00                                                            | \$0.00                                                                                      | \$0.00                                                                       | \$434.23                               |
| 4                                                                                                    |                                                             |                                                    |                           |                                                                                                    |                                                                                     |                                               |                                                                   |                                                                                             |                                                                              |                                        |

## Uploading a Document

To upload documentation to a policy, select the Images Tab from within the Policy Screen. Click the **Add Attachment** button at the bottom of the screen.

| Date       | Submitted By | Туре | Size      | Category | Subcategory | Related To | Description      | Delete |
|------------|--------------|------|-----------|----------|-------------|------------|------------------|--------|
| 09/13/2018 | narendra ka  | 26   | 19.413 KB |          |             |            | Rate Worksheet   |        |
| 4          |              |      |           |          | Go to page: | 1 Show row | s: 10 🔻 1-1 of 1 |        |

A new window will open, select the subcategory and item the file is related to from the drop-down list. Fields marked in red are required. Click **Add Files** and browse for the file to upload.

| Category               |          |         |      |
|------------------------|----------|---------|------|
| Policy                 | <b>~</b> |         |      |
| Subcategory            |          |         |      |
| Driver                 | <b>▼</b> |         |      |
| Related To             |          |         |      |
|                        | •        |         |      |
| Jpload Attachment      |          | Descrip | tion |
|                        |          |         |      |
| Filename               | Size     | Status  |      |
| RISC.jpg               | 146 KB   | 0% 🧲    | ~    |
|                        |          |         |      |
|                        |          |         |      |
|                        |          |         |      |
|                        |          |         |      |
|                        |          |         |      |
| $\frown$               |          |         |      |
| Add files Start upload | 146 KB   | 0%      |      |
|                        |          |         |      |

Click **Start Upload** when all files have been selected. Once all files are 100% upload (see status), click **Close**.

| Policy               | <b>~</b>     |             |
|----------------------|--------------|-------------|
| Subcategory          |              |             |
| Driver               | $\checkmark$ |             |
| Related To<br>Policy | ~            |             |
| ípload Attachment    |              | Descriptior |
| Filename             | Size         | Status      |
| RISC.jpg             | 146 KB       | 100% 📀 📈    |
|                      |              |             |
|                      |              |             |
|                      |              | ~           |
|                      |              |             |

To **delete** a File you uploaded, click the delete bin in delete column.

| Date        | Submitted By | Туре     | Size       | Category | Subcategory | Related To | Description       | Delete |
|-------------|--------------|----------|------------|----------|-------------|------------|-------------------|--------|
| 09/19/2018  | Underwriter  | 9        | 149.195 KB | Policy   | Driver      | POLICY     | Upload Attachment | 1      |
| 09/15/2018  | SARAH ARTS   | 26       | 18.944 KB  |          |             |            | Rate Worksheet    |        |
| 09/15/2018  | Max Live     | 26       | 18.944 KB  |          |             |            | Rate Worksheet    | 6      |
| 09/15/2018  | Max Live     | 24       | 18.944 KB  |          |             |            | Rate Worksheet    | 6      |
| 09/15/2018  | SARAH ARTS   | 24       | 18.944 KB  |          |             |            | Rate Worksheet    | 8      |
|             |              |          |            |          |             | 1          |                   | )      |
|             |              |          |            |          | Go to page: | 1 Show rov | vs: 10 💌 1-5 of 5 | • •    |
| Add Attachm | ent Add Att  | tachment | by Email   |          |             |            |                   |        |

A message will appear, click **Ok** to continue.

| Form Name                       |   | Confirm                                          |       | Status        | FOD Sort |
|---------------------------------|---|--------------------------------------------------|-------|---------------|----------|
| UMPD Advisory Notice to Policyh | Δ | Are you sure you want to delete this attachment? |       | Scheduled     |          |
|                                 |   |                                                  | ow ro | ows: 10 💌 1-1 | L of 1   |
| Select/Deselect All Forms       |   | OK Cancel                                        |       |               |          |

# Reprinting a Document

To Reprint documents related to a policy, select the Images Tab from within the Policy Screen. Select the description hyperlink of the document you want to reprint.

| Imaging<br>Policy: R38                                                   | 8A000016-                                                                                        | -0                                                          | View F<br>R38A0                                                                                          | listory<br>00016-0                                               | <b>&gt;</b>                                              | Produc                                                                    | er Land<br>k Searc                  | ing Page                                                                      | 1                         |
|--------------------------------------------------------------------------|--------------------------------------------------------------------------------------------------|-------------------------------------------------------------|----------------------------------------------------------------------------------------------------|------------------------------------------------------------------|----------------------------------------------------------|---------------------------------------------------------------------------|-------------------------------------|-------------------------------------------------------------------------------|---------------------------|
| Company Name<br>Named Insured<br>Producer Name<br>Equity Date<br>Filings | nsured Info<br>: <u>NORFOLK 8</u><br>: Evgenia Eri<br>: <u>narendra k</u><br>: 11/7/2018<br>: No | Coverages<br><u>t DEDHAM MUT</u><br>ckson<br>aruturi (Prod) | Billing History<br><u>RE INS CO</u><br>Effective Date<br>Expiration Date<br>PolicyTerm<br>Next Payment I | Policy No<br># : N/A<br>: 09/1<br>: 09/1<br>: 12 M<br>Oue : 10/1 | 0tes<br>P<br>4/2018 T<br>4/2019 T<br>onths P<br>4/2018 N | Images<br>Policy Sta<br>Transactic<br>Trans. Eff<br>Pay Plan<br>Jext Payn | tus<br>on Type<br>. Date<br>nent An | Actions<br>: Active<br>: New Bus<br>: 09/14/20<br>: 10 Pay (<br>nt : \$434.04 | iness<br>018<br>Non EFT ) |
| Policy Docum                                                             | ents                                                                                             |                                                             |                                                                                                    |                                                                  |                                                          |                                                                           |                                     |                                                                               |                           |
| Sched. Date                                                              | Print Date                                                                                       | Form Type                                                   | escription                                                                                               |                                                                  |                                                          |                                                                           |                                     | Status                                                                        | EOD Sor                   |
| 9/13/2018                                                                |                                                                                                  | Policy Forms                                                | I Priv Pass App AIP 4550                                                                                 |                                                                  |                                                          |                                                                           |                                     | Printed                                                                       | No                        |
| 9/13/2018                                                                | 9/17/2018                                                                                        | Policy Forms                                                | ignature Sheet                                                                                           |                                                                  |                                                          |                                                                           |                                     | Printed                                                                       | No                        |
| 9/13/2018                                                                | 5, 17, 2010                                                                                      | Policy Forms                                                | I AIP Temp ID Card                                                                                       |                                                                  |                                                          |                                                                           |                                     | Printed                                                                       | No                        |
| 9/13/2018                                                                |                                                                                                  | Policy Forms                                                | avment Receipt                                                                                           |                                                                  |                                                          |                                                                           |                                     | Printed                                                                       | No                        |
| 9/13/2018                                                                |                                                                                                  | Policy Forms                                                | I Credit Card Authorization                                                                              | Form                                                             |                                                          |                                                                           |                                     | Printed                                                                       | No                        |
| 9/13/2018                                                                |                                                                                                  | Policy Forms                                                | uotePolicy Coversheet                                                                                    |                                                                  |                                                          |                                                                           |                                     | Printed                                                                       | No                        |
| 9/13/2018                                                                | 9/14/2018                                                                                        | Policy Forms                                                | ustom Equipment Exclusion                                                                                | Endorsen                                                         | nent                                                     |                                                                           |                                     | Printed                                                                       | Yes                       |
| 9/13/2018                                                                | 9/14/2018                                                                                        | Policy Forms                                                | ersonal Auto Policy Agreem                                                                               | ent                                                              |                                                          |                                                                           |                                     | Printed                                                                       | Yes                       |
| 0/12/2019                                                                | 0/14/2019                                                                                        | Policy Forms                                                | mortant Notice Uninsured I                                                                               | Antorist                                                         |                                                          |                                                                           |                                     | Printed                                                                       | Voc                       |
| 0/12/2010                                                                | 0/14/2010                                                                                        | Policy Forms                                                | ingle Uninsured Motorists Li                                                                             | mit-Rhod                                                         | a Island                                                 |                                                                           |                                     | Printed                                                                       | Voc                       |
| 4                                                                        | 5/17/2010                                                                                        | Folicy Forms                                                |                                                                                                    |                                                                  | C ISIGITU                                                |                                                                           |                                     | Filliceu                                                                      |                           |
|                                                                          |                                                                                                  |                                                             | Go                                                                                                    | to page:                                                         | 1 Show                                                   | w rows:                                                                   | 10 🔻                                | 1-10 of 13                                                                    |                           |

#### Print Policy Forms and Documents

\_

The document will open in a separate window and can be printed from there.

|                                         |                           |                                                                                                    |                      |                         |               |              |              |         | _       |           |
|-----------------------------------------|---------------------------|----------------------------------------------------------------------------------------------------|----------------------|-------------------------|---------------|--------------|--------------|---------|---------|-----------|
| https://ar                              | ps-uat.riautoplan.com/dv  | namicpdf.max                                                                                                    |                      |                         | Search        |              |              | Q -     | 命会      | ×<br>83 ( |
| apps-uat riautoplan.co                  | m × (*                    |                                                                                                    |                      |                         | -             |              |              | ~       | 00 00   | 0,00      |
| File Edit Go to Fa                      | vorites Help              |                                                                                                    |                      |                         |               |              |              |         |         |           |
| 👍 🧃 ACA Home Page                       | e 🕟 Home - RISC System    | ns Rep 🎔 httpswip.m                                                                                                    | axprocessii          | na 🚺 LAD                | S - Home 🚯 P  | olicy Admini | stration Sv  | st 🚺    | AIPSO H | lome      |
| , <u> </u>                              | •                         | and a second second sec |                      | <b>,</b>                | •             | ,            |              | 1       |         |           |
|                                         |                           |                                                                                                    |                      |                         |               |              |              |         |         |           |
|                                         |                           |                                                                                                    |                      |                         |               |              |              |         |         |           |
| PRIVA                                   | TE PASSENGER              |                                                                                                    | . AND I              |                         |               |              |              | ION     |         |           |
|                                         | RHOD                      | EISLAND AUTON                                                                                                    | NOBILE               | INSU                    | RANCE PL      | AN           |              |         |         |           |
| SECTION 1. PRO                          | DUCER OF RECORD           |                                                                                                    |                      |                         |               |              |              |         |         |           |
| Producer Last Nan                       | ne/Agency Name            |                                                                                                    |                      | Producer Fi             | rst Name      |              |              |         | МІ      |           |
| Karuturi (Prod) / Ju<br>Mailing Address | lio M. Jimenez            |                                                                                                    | Ste /Ant             | No City                 |               | Sta          | te           | Zin Cod | •       |           |
| 302 Central Avenu                       | e                         |                                                                                                    | ote.mpt.             | Joh                     | nston         | RI           |              | 02919   | 6       |           |
| Tax ID or Social Se                     | ecurity No. Produ<br>1234 | icer License No.<br>567890                                                                                                    | Telephor<br>(123) 45 | ne No. (Incl.<br>6-7890 | area code)    | Fax No. (Ir  | ncl. area co | ode)    |         |           |
| SECTION 2. APPL                         | ICANT/REGISTERED OV       | WNER                                                                                                    | (,                   |                         |               |              |              |         |         |           |
| Last Name<br>Frickson                   |                           | First Name                                                                                                    |                      | MI                      | Telephone No  | ).<br>(a)    | Business     | Telepho | one No. |           |
| LIIOKSOII                               |                           | Lvgenia                                                                                                    |                      |                         | (414) 732-322 | 28           | Extn:        | (coue)  |         |           |
| Email Address                           |                           |                                                                                                    |                      | •                       | •             |              |              |         |         |           |
| Co-Applicant's Las                      | t Name (if applicable)    | First Name                                                                                                    |                      | MI                      |               |              |              |         |         |           |
| Brimon / Desidenes                      | Street Address (Less      |                                                                                                    |                      |                         |               |              | Otata        | Zin Co  | da      |           |
| resides)                                | Street Address (Loca      | 🖹 🖶   🗇 🕒                                                                                                    | 1                    | / 5 6                   | ∋⊕∣,          | 2            | RI           | 02919   | -4932   |           |
| 302 Central Ave                         |                           |                                                                                                    |                      |                         |               |              |              |         |         |           |
| 9/13/2018                               | Policy Forms              | RI Priv Pass App AIP                                                                                                    | 4550                 |                         |               |              | Printe       | ed      | No      |           |
| 9/13/2018 9/17/2                        | 2018 Policy Forms         | Signature Sheet                                                                                                    |                      |                         |               |              | Printe       | ed      | No      |           |
| 9/13/2018                               | Policy Forms              | RI AIP Temp ID Card                                                                                                    | t                    |                         |               |              | Printe       | ed      | No      |           |
| 9/13/2018                               | Policy Forms              | Payment Receipt                                                                                                    |                      |                         |               |              | Printe       | ed      | No      |           |
| 9/13/2018                               | Policy Forms              | RI Credit Card Autho                                                                                                    | orization            | Form                    |               |              | Printe       | ed      | No      |           |
| 9/13/2018                               | Policy Forms              | QuotePolicy Coversh                                                                                                    | eet                  |                         |               |              | Printe       | ed      | No      |           |
| 9/13/2018 9/14/2                        | 2018 Policy Forms         | Custom Equipment E                                                                                                    | Exclusion            | Endorse                 | nent          |              | Printe       | ed      | Yes     |           |
| 9/13/2018 9/14/2                        | 2018 Policy Forms         | Personal Auto Policy                                                                                                    | Agreem               | ent                     |               |              | Printe       | ed      | Yes     |           |
| 9/13/2018 9/14/2                        | 2018 Policy Forms         | Important Notice Un                                                                                                    | insured I            | Motorist                |               |              | Printe       | ed      | Yes     |           |
|                                         |                           | charle University And                                                                                                    |                      | ante più a              |               |              | - · ·        |         |         |           |

## Printing Declaration, ID Card & Payment Coupon at Policy Level

From the Policy, go to the Billing tab. Scroll down to the Report Mailing Plan grid.

| Billing<br>Policy:                                                                                                    | <b>)</b><br>R38A000 | 016-  | 0        |      |           | View History<br>R38A000016-0 V Quick Search Go |         |      |           |        |                                                  |             |
|----------------------------------------------------------------------------------------------------|---------------------|-------|----------|------|-----------|------------------------------------------------|---------|------|-----------|--------|--------------------------------------------------|-------------|
| Insured Info       Coverages       Billing       History       Policy Notes       Images       Actions         Company Name       : NORFOLK & DEDHAM MUT FIRE INS CO       Company Policy # : N/A       Policy Status       : Active         Named Insured       : Evgenia Erickson       Effective Date       : 09/14/2018       Transaction Type       : New Business         Producer Name       : anendra karuturi (Prod)       PolicyTerm       : 12 Months       Pay Plan       : 10 Pay (Non EFI         Equity Date       : 11/7/2018       Next Payment Due : 10/14/2018       Next Payment Amt       : \$434.04 |                     |       |          |      |           |                                                |         |      |           |        | )<br>Business<br>I/2018<br>Ay ( Non EFT )<br>.04 |             |
| ransactio                                                                                                    | : NO                |       |          |      |           |                                                |         |      |           |        |                                                  |             |
| Trans #                                                                                                    | Acta Date           | Trans | s Eff D  | Cheo | :k#       | Description                                    |         | Rev  | Debit Ar  | nount  | Credit Amount                                    | Balance     |
| 1                                                                                                    | 09/14/2018          | 09/14 | 4/2018   | N/Δ  |           | New Business                                   |         |      | \$4.543.  | 00     | \$0.00                                           | \$4.543.00  |
| 2                                                                                                    | 09/13/2018          | 09/1  | 3/2018   | N/A  |           | Pavment - Credit                               | Card    | (au) | \$0.00    |        | \$681.45                                         | \$3,861,55  |
| 3                                                                                                    | 09/24/2018          | 09/2  | 4/2018   | N/A  |           | Installment Fee (                              | Svstem  | (ag) | \$5.00    |        | \$0.00                                           | \$3,866.55  |
| A L                                                                                                    |                     |       |          |      |           |                                                |         |      |           | )      |                                                  | •           |
| nning Fia                                                                                                    |                     |       |          |      |           |                                                |         |      |           |        |                                                  |             |
| Sched. D                                                                                                    | ate Print Da        | te    | Due Date | 3    | Cancel Da | Status                                         | Premiu  | m    | Inst. Fee | NSF F6 | ee Adjustmen                                     | t Future Io |
| 09/13/20                                                                                                    | 18 09/13/2          | 018   | 09/14/20 | )18  | N/A       | Paid                                           | \$681.4 | 5    | \$0.00    | \$0.00 | (\$681.45)                                       | \$0.00      |
| 09/24/20                                                                                                    | 18 09/24/2          | 018   | 10/14/20 | )18  | N/A       | Due in 16 days                                 | \$429.0 | 4    | \$5.00    | \$0.00 | \$0.00                                           | \$434.04    |
| 10/25/20                                                                                                    | 18 N/A              |       | 11/14/20 | )18  | N/A       | Scheduled                                      | \$429.0 | 4    | \$5.00    | \$0.00 | \$0.00                                           | \$434.04    |
| 11/24/20                                                                                                    | 18 N/A              |       | 12/14/20 | )18  | N/A       | Scheduled                                      | \$429.0 | 4    | \$5.00    | \$0.00 | \$0.00                                           | \$434.04    |
| 12/25/20                                                                                                    | 18 N/A              |       | 01/14/20 | )19  | N/A       | Scheduled                                      | \$429.0 | 4    | \$5.00    | \$0.00 | \$0.00                                           | \$434.04    |
| 01/25/20                                                                                                    | 19 N/A              |       | 02/14/20 | )19  | N/A       | Scheduled                                      | \$429.0 | 4    | \$5.00    | \$0.00 | \$0.00                                           | \$434.04    |
| 02/22/20                                                                                                    | 19 N/A              |       | 03/14/20 | )19  | N/A       | Scheduled                                      | \$429.0 | 4    | \$5.00    | \$0.00 | \$0.00                                           | \$434.04    |
| 03/25/20                                                                                                    | 19 N/A              |       | 04/14/20 | )19  | N/A       | Scheduled                                      | \$429.0 | 4    | \$5.00    | \$0.00 | \$0.00                                           | \$434.04    |

To print the declaration and the ID card click the hyperlink in the description column labeled **NB Forms**.

Scheduled

Scheduled

04/24/2019 N/A

05/25/2019 N/A

05/14/2019 N/A

06/14/2019 N/A

\$5.00

\$429.04

\$429.23 \$5.00

\$0.00

\$0.00

\$0.00

\$0.00

\$434.04

\$434.23

►

| Report Mailin | g Plan     |        |             |           |            |                       |
|---------------|------------|--------|-------------|-----------|------------|-----------------------|
| Sched. Date   | Print Date | E-Docs | Description | Status    | Actions    | Notes                 |
| 09/13/2018    | 09/19/2018 | Yes    | NB Forms    | N/A       |            | Policy New Business   |
| 09/13/2018    | 09/13/2018 | Yes    | Invoice 1   | Printed   | N/A        | Document Printed /    |
| 09/24/2018    | 09/24/2018 | Yes    | Invoice 2   | Printed   | View Image | Document Printed      |
| 10/25/2018    | N/A        | Yes    | Invoice 3   | Scheduled | N/A        | Waiting to be printed |
| 11/24/2018    | N/A        | Yes    | Invoice 4   | Scheduled | N/A        | Waiting to be printed |
| 12/25/2018    | N/A        | Yes    | Invoice 5   | Scheduled | N/A        | Waiting to be printed |
| 01/25/2019    | N/A        | Yes    | Invoice 6   | Scheduled | N/A        | Waiting to be printed |
| 02/22/2019    | N/A        | Yes    | Invoice 7   | Scheduled | N/A        | Waiting to be printed |
| 03/25/2019    | N/A        | Yes    | Invoice 8   | Scheduled | N/A        | Waiting to be printed |
| 04/24/2019    | N/A        | Yes    | Invoice 9   | Scheduled | N/A        | Waiting to be printed |
| 05/25/2019    | N/A        | Yes    | Invoice 10  | Scheduled | N/A        | Waiting to be printed |

The New Business forms will appear. Select which forms you would like to reprint and click **Print Selected Forms**. The document(s) will open in a separate window and can be printed from there. Click **Back** to return to the Billing tab.

(1)

Note: Do **NOT** enter Email Address or Click "Email Selected Forms" button.

## Policy Forms List Policy: R38A000016-0

| Policy Fo         | rms                                                                 |                                                         |           |  |  |  |  |  |  |
|-------------------|---------------------------------------------------------------------|---------------------------------------------------------|-----------|--|--|--|--|--|--|
| Selec             | Select / Unselect All                                               |                                                         |           |  |  |  |  |  |  |
| Select            | Form Name                                                           | Description                                             | Status    |  |  |  |  |  |  |
| ✓                 | Policy Declaration                                                  | Policy Declaration                                      | Printed   |  |  |  |  |  |  |
| •                 | RI AIP Perm ID Card                                                 | RI AIP Perm ID Card                                     | Printed   |  |  |  |  |  |  |
|                   | AIP 17 27 04 11                                                     | Custom Equipment Exclusion Endorsement                  | Printed   |  |  |  |  |  |  |
|                   | Important Notice Uninsured Motorist                                 | Important Notice Uninsured Motorist                     | Printed   |  |  |  |  |  |  |
|                   | PP 04 38 06 98 Single Uninsured Motorists Limit-Rhode Island Printe |                                                         |           |  |  |  |  |  |  |
|                   | PP P 011 09 14                                                      | Advisory Notice to Policyholders Regarding Ride-Sharing | Printed   |  |  |  |  |  |  |
|                   | UMPD Advisory Notice to Policyholders                               | UMPD Advisory Notice to Policyholders                   | Scheduled |  |  |  |  |  |  |
|                   | QuotePolicy Coversheet                                              | QuotePolicy Coversheet Sc                               |           |  |  |  |  |  |  |
|                   | AIP 46 04 03 17                                                     | Personal Auto Policy Agreement                          | Printed   |  |  |  |  |  |  |
|                   | Payment Receipt                                                     | Payment Receipt                                         |           |  |  |  |  |  |  |
|                   | RI AIP Temp ID Card                                                 | RI AIP Temp ID Card                                     | Scheduled |  |  |  |  |  |  |
|                   | Signature Sheet                                                     | Signature Sheet                                         | Printed   |  |  |  |  |  |  |
|                   | AIP 4456                                                            | RI Credit Card Authorization Form                       | Scheduled |  |  |  |  |  |  |
|                   | AIP 4550                                                            | RI Priv Pass App AIP 4550                               | Printed   |  |  |  |  |  |  |
|                   | Letterhead                                                          | Letterhead                                              | Printed   |  |  |  |  |  |  |
|                   | UMBI Reject Elect - Agency                                          | UMBI Reject Elect                                       | Printed   |  |  |  |  |  |  |
|                   | UMBI Reject Elect                                                   | UMBI Reject Elect                                       | Printed   |  |  |  |  |  |  |
| $\mathbf{\nabla}$ |                                                                     | 17 Results Found.                                       |           |  |  |  |  |  |  |
| Selec             | ct / Unselect All                                                   | Email /                                                 | Address   |  |  |  |  |  |  |
| << Bac            | << Back                                                             |                                                         |           |  |  |  |  |  |  |

47

To print the payment coupon, find the invoice number you wish to print from the description column and then click the hyperlink in the actions column labeled **View Image**.

| Report Mailin | g Plan     |        |             |           |            |                       |
|---------------|------------|--------|-------------|-----------|------------|-----------------------|
| Sched. Date   | Print Date | E-Docs | Description | Status    | Actions    | Notes                 |
| 09/13/2018    | 09/19/2018 | Yes    | NB Forms    | N/A       |            | Policy New Business   |
| 09/13/2018    | 09/13/2018 | Yes    | Invoice 1   | Printed   | N/A        | Document Printed /    |
| 09/24/2018    | 09/24/2018 | Yes    | Invoice 2   | Printed   | View Image | Document Printed      |
| 10/25/2018    | N/A        | Yes    | Invoice 3   | Scheduled | N/A        | Waiting to be printed |
| 11/24/2018    | N/A        | Yes    | Invoice 4   | Scheduled | N/A        | Waiting to be printed |
| 12/25/2018    | N/A        | Yes    | Invoice 5   | Scheduled | N/A        | Waiting to be printed |
| 01/25/2019    | N/A        | Yes    | Invoice 6   | Scheduled | N/A        | Waiting to be printed |
| 02/22/2019    | N/A        | Yes    | Invoice 7   | Scheduled | N/A        | Waiting to be printed |
| 03/25/2019    | N/A        | Yes    | Invoice 8   | Scheduled | N/A        | Waiting to be printed |
| 04/24/2019    | N/A        | Yes    | Invoice 9   | Scheduled | N/A        | Waiting to be printed |
| 05/25/2019    | N/A        | Yes    | Invoice 10  | Scheduled | N/A        | Waiting to be printed |

The document will open in a separate window and can be printed from there.

### Retract a Quote

#### Note: A quote can only be retracted when in a Submitted status.

From the Quotes section on the producer landing page, scroll right to display the Retraction column.

| Producer Landing                                             | g Page             |                                                                                                    |                  |              |         | <b>U V</b>         |  |  |
|--------------------------------------------------------------|--------------------|----------------------------------------------------------------------------------------------------|------------------|--------------|---------|--------------------|--|--|
|                                                              | Inbox              |                                                                                                    |                  |              |         |                    |  |  |
| Producer One                                                 | Number             | Due Date                                                                                                    | Description      | Las          | st Name | First Name         |  |  |
| Providence, RI 02905-1616<br>Certification Status: Certified | FQ00000304         | FQ000000304         09/18/2018         FQ00000304 is In Progress<br>(Rebecca Reed)         One         Producer |                  |              |         |                    |  |  |
| certification status, certifica                              | 4                  |                                                                                                    |                  |              |         | )<br>              |  |  |
| Policy Administration                                        |                    |                                                                                                    | Go to page: 1    | Show rows:   | 10 🔻 1  | -1 of 1 🔳 🕨        |  |  |
| View Policy/Quote<br>Create Full Ouote                       | Quotes             |                                                                                                    |                  |              |         |                    |  |  |
| <u>Make a Payment</u>                                        | Quote Number       | Created Dat                                                                                                    | te Last Name     | First Na     | ame F   | Requested Effe     |  |  |
|                                                              | FQ00000435         | 09/14/2018                                                                                                    | 3 sanity testing | g Thirumales | h_Sa    | 09/15/2018         |  |  |
| Reports                                                      | FQ00000341         | 09/13/2018                                                                                                    | 3 Shake          | Jane         | •       | 09/14/2018         |  |  |
| View Detail Book of Business                                 | FQ0000304          | 09/13/2018 Vermont                                                                                              |                  | Vinny        | y       | 09/28/2018         |  |  |
| View Commission Statements                                   | <b>↓</b>           |                                                                                                    |                  |              |         |                    |  |  |
|                                                              |                    |                                                                                                    | Go to page: 1    | Show rows:   | 10 🔻 1  | -3 of 3 🔳 🕨        |  |  |
| Manage Account<br><u>View My Profile</u>                     | Policies           |                                                                                                    |                  |              |         |                    |  |  |
| Manage Certified Representatives                             | Policy Number      | Quote Numb                                                                                                    | er Last Name     | First Name   | Tra     | nsaction Effective |  |  |
| Upload P & C License                                         | R38A000016-0       | FQ0000028                                                                                                    | 3 Erickson       | Evgenia      |         | 09/14/2018         |  |  |
|                                                              | 4                  |                                                                                                    |                  |              |         | Þ                  |  |  |
| Links                                                        |                    |                                                                                                    | Go to page: 1    | Show rows:   | 10 - 1  | -1 of 1 🔳 🕨        |  |  |
| Frequently Asked Questions<br>RI Plan Forms                  | Policies in Cancel | ation                                                                                                    |                  |              |         |                    |  |  |
| RI Plan Interactive Manual                                   | Number             | Last Name                                                                                                    | e First Name     | Reaso        | on (    | Cancellation Date  |  |  |
| <u>Symbols</u>                                               |                    |                                                                                                    | No data to disp  | lay          |         |                    |  |  |
|                                                              |                    |                                                                                                    | Go to page: 1    | Show rows:   | 10 - 0  | -0 of 0 🔳 🕨        |  |  |

Select the reason for retracting and then check off the box in the Retraction column.

### **Producer Landing Page**

|                                                              | Inbox                                  |                                                                                   |          |       |                    |             |                  |          |                   |  |  |  |  |
|--------------------------------------------------------------|----------------------------------------|-----------------------------------------------------------------------------------|----------|-------|--------------------|-------------|------------------|----------|-------------------|--|--|--|--|
| Producer One                                                 | Num                                    | ber                                                                               | Due Date | 3     | Descrip            | Description |                  | t Name   | First Name        |  |  |  |  |
| Providence, RI 02905-1616<br>Certification Status: Certified | FQ00000                                | FQ00000304         09/18/2018         FQ00000304 is In Progress<br>(Rebecca Reed) |          |       |                    |             | One              |          | Producer          |  |  |  |  |
|                                                              | 4                                      |                                                                                   |          |       |                    |             |                  |          |                   |  |  |  |  |
| Policy Administration                                        | Go to page: 1 Show rows: 10 💌 1-1 o    |                                                                                   |          |       |                    |             |                  |          | L of 1 🔳 🕨        |  |  |  |  |
| View Policy/Quote                                            | Quotes                                 |                                                                                   |          |       |                    |             | _                |          |                   |  |  |  |  |
| Make a Payment                                               | t Name                                 | Firs                                                                              | st Name  | Reque | sted Effe          | Status      | 5                | Retract  | Reason            |  |  |  |  |
|                                                              | y testing                              | Thirum                                                                            | alesh_Sa | 09/   | 15/2018            | Saved       | 1                |          | Reason 🗸          |  |  |  |  |
| Reports                                                      | hake Jane                              |                                                                                   | Jane     | 09/   | 14/2018            | Quality Co  | ntrol            |          | Reason 🗸          |  |  |  |  |
| View Book of Business                                        | rmont                                  | \                                                                                 | /inny    | 09/   | 28/2018            | In Process  |                  |          | Reason 🗸          |  |  |  |  |
| View Commission Statements                                   | 4                                      |                                                                                   |          |       | •                  |             |                  |          |                   |  |  |  |  |
| <u></u>                                                      | Go to page: 1 Show rows: 10 v 1-3 of 3 |                                                                                   |          |       |                    |             |                  |          |                   |  |  |  |  |
| Manage Account<br><u>View My Profile</u>                     | Policies                               |                                                                                   |          |       |                    |             |                  |          |                   |  |  |  |  |
| Manage Certified Representatives                             | Policy N                               | umber                                                                             | Quote Nu | ımber | er Last Name First |             | t Name Trans     |          | saction Effective |  |  |  |  |
| Upload P & C License                                         | R38A000                                | 016-0                                                                             | FQ0000   | 0283  | Ericksor           | n Evg       | jenia 09/14/2018 |          | 09/14/2018        |  |  |  |  |
|                                                              | •                                      |                                                                                   |          |       |                    |             |                  |          | •                 |  |  |  |  |
| Links                                                        |                                        |                                                                                   |          | G     | o to page:         | 1 Show r    | ows:             | 1-1      | L of 1 🔳 🕨        |  |  |  |  |
| Frequently Asked Questions<br>RI Plan Forms                  | Policies in                            | Cancell                                                                           | ation    |       |                    |             |                  |          |                   |  |  |  |  |
| RI Plan Interactive Manual                                   | Num                                    | ber                                                                               | Last Na  | ame   | First Na           | ime         | Reaso            | n Ca     | ancellation Date  |  |  |  |  |
| Symbols                                                      |                                        |                                                                                   |          |       | No data to         | display     |                  |          |                   |  |  |  |  |
|                                                              |                                        |                                                                                   |          | G     | o to page:         | 1 Show r    | ows:             | LO 🔻 0-0 | 0 of 0 🔳 🕨        |  |  |  |  |

| Producer Landing                                             | g Page      |                      |               |        |                                            |         |                 |          | <b>() ()</b>        |                                |
|--------------------------------------------------------------|-------------|----------------------|---------------|--------|--------------------------------------------|---------|-----------------|----------|---------------------|--------------------------------|
|                                                              | Inbox       |                      |               |        |                                            |         |                 |          |                     |                                |
| Producer One                                                 | Num         | ber                  | Due Dat       | e      | Descrip                                    | tion    | La              | ist Name | First Name          |                                |
| Providence, RI 02905-1616<br>Certification Status: Certified | FQ00000     | FQ00000304 09/18/201 |               | L8 FQ0 | B FQ00000304 is In Progr<br>(Rebecca Reed) |         | 55              | One      | Producer            |                                |
|                                                              | •           |                      | ·             |        |                                            |         |                 |          |                     |                                |
| Policy Administration                                        |             |                      |               | G      | o to page:                                 | 1 Show  | rows:           | 10 - 1-  | 1 of 1 🔳 🕨          |                                |
| View Policy/Quote                                            | Quotes      |                      |               |        |                                            |         |                 |          |                     |                                |
| Create Full Quote                                            | t Name      | Fire                 | st Name       | Reques | sted Effe                                  | Stat    | us              | Retract  | Reason              |                                |
| <u>1ake a Payment</u>                                        | v tocting   | Thirum               | hisumalach Ca |        | 00/15/2010                                 |         | Cauad           |          | Reason              |                                |
| Reports                                                      | y testing   | minum                | lano          |        | 00/14/2018                                 |         | Quality Control |          | obtained coverage i | n the voluntary market.        |
| View Book of Business                                        | make        |                      | Jane          |        | 00/28/2018                                 |         | In Dracass      |          | has declined covera | ge through the Plan.           |
| View Detail Book of Business                                 | rmont       | Vinny                |               | 09/2   | 09/20/2018                                 |         | cess            | Other    |                     | Submitted conceled upplication |
| View Commission Statements                                   | 4           |                      |               | G      | o to page:                                 | 1 Show  | rows:           | 10 🔻 1-  | 3 of 3 ()           |                                |
| Manage Account                                               | Policies    |                      |               |        |                                            |         |                 |          |                     |                                |
| Manage Certified Representatives                             | Policy N    | umber                | Quote Nu      | umber  | Last Nan                                   | ne Firs | st Name         | Trar     | saction Effective   |                                |
| Upload P & C License                                         | R38A000     | 016-0                | F00000        | 0283   | Erickso                                    | ı Ev    | vaenia          |          | 09/14/2018          |                                |
| Upload E & O Policy                                          | 1           | <u></u>              |               |        |                                            |         |                 |          | •                   |                                |
| Links                                                        |             |                      |               | G      | o to page:                                 | 1 Show  | rows:           | 10 - 1-  | 1 of 1 🔹 🕨          |                                |
| Frequently Asked Questions<br>RI Plan Forms                  | Policies in | Cancel               | ation         |        |                                            |         |                 |          |                     |                                |
| RI Plan Interactive Manual                                   | Num         | ber                  | Last Na       | ame    | First Na                                   | ime     | Reas            | on C     | Cancellation Date   |                                |
| <u>Symbols</u>                                               |             |                      |               |        | No data to                                 | display |                 |          |                     |                                |
|                                                              |             |                      |               | G      | o to nade:                                 | 1 Show  | rows            | 10 -     | 0 of 0              |                                |
|                                                              |             |                      |               | G      | o to page.                                 | 1 3110W | 10105.          | 10 + 0-  |                     |                                |

Once you click the Retraction box, a message will appear. Click **Ok** to continue. The Quote will now be in a retracted status.

# Producer Landing Page

|                              | Inbox    |                |              |                                 |      |               |          |             |          |
|------------------------------|----------|----------------|--------------|---------------------------------|------|---------------|----------|-------------|----------|
| Producer One                 | Numb     | er D           | ue Date      | Descriptio                      | La   | Last Name One |          | me          |          |
| Providence, RI 02905-1616    | FQ000003 | <u>304</u> 09/ | /18/2018     | FQ00000304 is In<br>(Rebecca Re | ess  |               |          | er          |          |
|                              |          |                |              |                                 |      |               |          |             |          |
| Policy Administration        |          |                |              | Go to page:                     | 1 Sh | ow rows:      | 10 💌 1-3 | L of 1 🔳    |          |
| View Policy/Quote            |          |                | Warning      | 3                               |      |               |          |             |          |
| Create Full Quote            |          |                |              |                                 |      | atus          | Potract  | Passan      |          |
| Make a Payment               | Δ Α      | re you sure yo | ou want to p | erform quote retraction         | ?    | atus          |          | Assliessth  | _        |
| Peperts                      |          |                |              |                                 |      | veu           |          | Applicant n | ¥        |
| View Book of Business        |          |                |              | ncei                            |      | Control       |          | Reason      | <u> </u> |
| View Detail Book of Business | rmont    | vinn           | Y            | 09/28/2018                      | TU N | rocess        |          | Reason      | $\sim$   |
| View Commission Statements   | •        |                |              |                                 |      |               |          |             |          |
|                              |          |                |              | Go to page:                     | 1 Sh | ow rows:      | 10 💌 1-3 | 3 of 3 🔳    | ►        |

# Reports

Reports can be accessed from the hyperlinks listed under Reports on the Producer Landing Page.

|                                                              | Inbox              |                                                                            |                   |          |           |                     |  |  |  |
|--------------------------------------------------------------|--------------------|----------------------------------------------------------------------------|-------------------|----------|-----------|---------------------|--|--|--|
| Producer One                                                 | Number             | Due Date                                                                   | Description       |          | Last Name | e First Name        |  |  |  |
| Providence, RI 02905-1616<br>Certification Status: Certified | FQ00000304         | FQ0000030409/18/2018FQ00000304 is In Progress<br>(Rebecca Reed)OneProducer |                   |          |           |                     |  |  |  |
|                                                              | 4                  |                                                                            |                   |          |           | ▶                   |  |  |  |
| Policy Administration                                        |                    |                                                                            | Go to page: 1     | Show rov | ws: 10 🔻  | 1-1 of 1 🔳 🕨        |  |  |  |
| View Policy/Quote<br>Create Full Quote                       | Quotes             |                                                                            |                   |          |           |                     |  |  |  |
| Make a Payment                                               | Quote Number       | Created Da                                                                 | te Last Name      | Fir      | st Name   | Requested Effe      |  |  |  |
|                                                              | FQ00000697         | 09/20/201                                                                  | .8 O'Reilly       |          | Mary      | 09/21/2018          |  |  |  |
| Reports                                                      | FQ00000688         | 09/20/201                                                                  | .8 O'Reilly       |          | Mary      | 09/21/2018          |  |  |  |
| View Book of Business                                        | FQ00000435         | 09/14/201                                                                  | .8 sanity testing | Thirum   | nalesh_Sa | 09/15/2018          |  |  |  |
| View Commission Statements                                   | FQ00000341         | 09/13/201                                                                  | .8 Shake          |          | Jane      | 09/14/2018          |  |  |  |
|                                                              | FQ00000304         | 09/13/201                                                                  | .8 Vermont        |          | Vinny     | 09/28/2018          |  |  |  |
| Manage Account                                               | •                  | 1                                                                          |                   |          |           | ►.                  |  |  |  |
| View My Profile<br>Manage Certified Representatives          |                    |                                                                            | Go to page: 1     | Show rov | ws: 10 💌  | 1-5 of 5 🔳 🕨        |  |  |  |
| Upload P & C License                                         | Policies           |                                                                            |                   |          |           |                     |  |  |  |
|                                                              | Policy Number      | Quote Num                                                                  | ber Last Name     | First N  | ame Tr    | ansaction Effective |  |  |  |
| Links                                                        | R38A000016-0       | FQ000002                                                                   | 33 Erickson       | Evger    | nia       | 09/14/2018          |  |  |  |
| Frequently Asked Questions                                   | •                  |                                                                            |                   |          |           | Þ                   |  |  |  |
| RI Plan Forms                                                |                    |                                                                            | Go to page: 1     | Show rov | ws: 10 🔻  | 1-1 of 1 🔳 🕨        |  |  |  |
| <u>KL Man Interactive Manual</u><br>Symbols                  | Policies in Cancel | lation                                                                     |                   |          |           |                     |  |  |  |
|                                                              | Number             | Last Nam                                                                   | e First Name      | F        | Reason    | Cancellation Date   |  |  |  |

### **View Commission Statements**

Click on View Commission Statements hyperlink. Enter search criteria for the statements you wish to view.

Note: To view monthly commission statements use the date range search fields labeled "Date From" and "Date To". For example, to view commissions statements for the month of August, enter Date From: August 1<sup>st</sup>, Date To: August 31<sup>st</sup>. TO view commission for a specific policy, search by entering only the Policy Number in the Policy Number search field.

| Agency Commission           | on History                                      |                    |                                                          |
|-----------------------------|-------------------------------------------------|--------------------|----------------------------------------------------------|
| gency Commissions           |                                                 |                    |                                                          |
| Agency:<br>Julio M. Jimenez | ▼ Date F                                        | From               | Date To Search                                           |
| Policy Number: PolicyNumb   | er O Commission II<br>O Previously Pai<br>O All | nvoices<br>d       | Clear Filters                                            |
| Entry Date Policy Number    | Transaction                                     | Agency             | Amount Percent                                           |
|                             | No data                                         | to display         |                                                          |
| 4                           |                                                 | Go to page: 1 Show | v rows: 10 - 0 of 0 - 10 - 10 - 10 - 10 - 10 - 10 - 10 - |
| Agency                      | Date                                            | Stateme            | ent                                                      |
|                             | No data                                         | to display         |                                                          |
| 1                           |                                                 | Go to page: 1 Show | v rows: 10 💌 0-0 of 0 🔳 🕨                                |

# Links

The four hyperlinks listed under **Links** can be used to quickly access information from <u>www.aipso.com</u>.

| HOME                                  | POLICY ADMINIS       | STRATION          | REPORTS    | MANAGE ACCO     | UNT LIN         | KS LO          | OGOUT   |
|---------------------------------------|----------------------|-------------------|------------|-----------------|-----------------|----------------|---------|
| Produc                                | cer Landing          | g Page            |            |                 |                 |                | ) 🕄     |
|                                       |                      | Inbox             |            |                 |                 |                |         |
| Producer One                          |                      | Number            | Due Date   | Descriptio      | n Last          | Name Firs      | st Name |
| 1099A Broad S<br>Brovidonco Bl        | treet                |                   |            | No data to dis  | nlav            |                |         |
| Certification S                       | itatus: Certified    | 4                 |            | no data to dib  | piaj            |                | •       |
|                                       |                      |                   |            | Go to page:     | 1 Show rows: 10 | 0 🔻 0-0 of 0   |         |
| Policy Admini<br><u>View Policy/Q</u> | stration<br>uote     | Quotes            |            |                 |                 |                |         |
| Create Quick                          | <u>Quote</u>         | Quote Number      | Created Da | te Last Name    | e First Nam     | ne Requeste    | d Effe  |
| Create Full Qu                        | uote                 | RQ00037961        | 07/24/201  | 8 Sambramol     | la Thirumalesh_ | UA 07/07/      | 2019    |
| Make a Paymo                          | ent<br>In c          | RQ00029440        | 06/18/201  | 8 test          | uat_test        | 06/15/         | 2019    |
| Endorse a Pol                         | ICY                  | RQ00029431        | 06/18/201  | 8 test          | uat_test        | 06/15/         | 2019    |
| Poports                               |                      | RQ00028254        | 06/14/201  | 8 DORMAN        | ИНОС            | 01/04/         | 2019    |
| View Book of                          | Business             | RQ00023419        | 05/19/201  | 8 GALEZ         | ESTANISL        | AO 08/17/      | 2018    |
| View Detail B                         | ook of Business      | <u>QQ00009830</u> | 06/20/201  | 8 Davenport     | t Penelope      | e 06/21/       | 2018    |
| View Commis                           | sion Statements      | QQ00008841        | 05/29/201  | 8 Coverages     | s Testing       | 05/30/         | 2018    |
|                                       |                      | QQ00008823        | 05/29/201  | 8               |                 | 05/30/         | 2018    |
| View My Profi                         | Int                  | QQ00008701        | 05/24/201  | 8 Trailers      | Test            | 05/25/         | 2018    |
| Manage Certif                         | fied Representatives | QQ00008653        | 05/23/201  | 8               |                 | 05/24/         | 2018    |
| Upload P & C                          | <u>License</u>       | 4                 | 1          | 1               |                 | I              | •       |
| Upload E 8. O                         | HOLICY               |                   | c          | Go to page: 1 S | how rows: 10 💌  | 1-10 of 113    | • •     |
| Links                                 |                      | Policies          |            |                 |                 |                |         |
| RI Plan Forms                         | skea Questions       | Policy Number     | Quote Num  | ber Last Name   | First Name      | Effective Date | e Ass   |
| RI Plan Intera                        | active Manual        | R38A003421-0      | FQ0001044  | 13 Sambramolla  | Thirumalesh     | 07/07/2018     | USA     |
| <u>Symbols</u>                        |                      | R38A003027-0      | FQ0001043  | 39 Sambramolla  | Thirumalesh     | 07/07/2018     | NEW     |
|                                       |                      | R38A002433-0      | FQ0000961  | L0 test         | uat test        | 06/15/2018     | USA     |

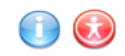

### **Producer Landing Page**

|                                                            | Inbox       | Inbox         |        |               |                |         |           |                      |        |
|------------------------------------------------------------|-------------|---------------|--------|---------------|----------------|---------|-----------|----------------------|--------|
| Producer One<br>1099A Broad Street                         | Num         | ber Due       | Date   | Descrip       | tion           | La      | st Name   | First                | Name   |
| Providence, RI 02905-1616                                  |             |               |        |               |                |         |           |                      |        |
| Certification Status: Certified                            | 4           |               |        |               |                |         |           |                      | Þ      |
| Policy Administration                                      |             |               |        | Go to page:   | 1 Show r       | rows:   | 10 - 1-   | -1 of 1 🔳            |        |
| View Policy/Quote<br>Create Full Quote                     | Quotes      |               |        |               |                |         | _         |                      |        |
| Make a Payment                                             | t Name      | First Name    | Requ   | ested Effe    | Statu          | s       | Retract   | Reas                 | on     |
|                                                            | Test        | Email         | 09     | /30/2018      | Submitt        | ted     |           | Reason.              | . 🗸    |
| Reports                                                    | Reilly      | Mary          | 09     | /21/2018      | Save           | ł       |           | Reason               | ·· ·   |
| View Book of Business                                      | 'Reilly     | Mary          | 10     | /20/2018      | Save           | ł       |           | Reason.              |        |
| View Detail Book of Business<br>View Commission Statements | y testing   | Thirumalesh_S | a 09   | /15/2018      | Saved          |         |           | Reason               | ~      |
|                                                            | hake        | Jane          | 09     | /14/2018      | Quality Contro |         |           | Reason.              | . 🗸    |
| Manage Account                                             | rmont       | Vinny         | 09     | /28/2018      | In Proce       | ess     |           | Reason               | . 🗸    |
| View My Profile                                            | ickson      | Evgenia       | 09     | /28/2018      | Save           | ł       | Reaso     |                      |        |
| Upload P & C License                                       | ickson      | Evgenia       | 09     | /28/2018      | Quality Co     | ontrol  |           | Reason               | ~      |
| Upload E & O Policy                                        | 4           |               |        |               |                |         |           |                      | •      |
|                                                            |             |               | 1      | Go to page:   | 1 Show r       | rows: ( | 10 - 1-   | -8 of 8 🔳            |        |
| Links<br>Frequently Asked Questions                        | Policies    |               |        |               |                |         |           |                      |        |
| RI Plan Forms                                              | .ast Name   | First Name    | Tran   | saction Effec | tive Date      | Assig   | ned Carri | ier <mark>Sta</mark> | tus    |
| Symbols                                                    | Erickson    | Evgenia       |        | 09/14/201     | 18             | NORFO   | DLK & DE  | D IN FO              | DRCE   |
|                                                            | •           |               |        |               |                |         |           |                      | •      |
|                                                            |             |               |        | Go to page:   | 1 Show r       | rows: ( | 10 - 1-   | -1 of 1 🔳            |        |
|                                                            | Policies in | Cancellation  |        |               |                |         |           |                      |        |
|                                                            | Num         | ber Las       | t Name | First Na      | ame            | Reas    | on C      | Cancellatio          | n Date |
|                                                            |             |               |        | No data to    | display        |         |           |                      |        |

Saved: A quote was saved.

Submitted: A quote was submitted with payment.

In Process: Underwriter/Accounting is reviewing the quote (1<sup>st</sup> review).

Quality Control: Underwriter verifies the quote (2<sup>nd</sup> review).

Pending APS: Policy is pending assignment.

Issued: Active Policy (ex: R38A...)

Retracted: Producer retracts quotes.

Rejected: Underwriter rejects the policy/quote.

Pending Underwriting (U/W) Cancellation: Cancellation is pending for underwriter reasons. For example:

Go to page:

1 Show rows: 10 🔻 0-0 of 0 🔳 🕨

Missing documents, Invalid License, etc.

Pending Producer Cancellation: The Producer initiates cancellation for the insured's policy.

Cancelled: The Policy is cancelled.